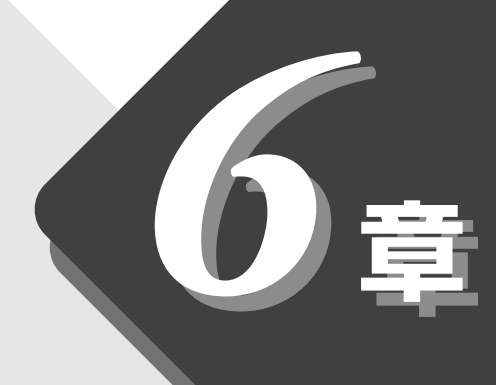

# パソコンのしくみ

ふだん「パソコン」と呼んでいるものは、 いろいろな要素から成り立っています。

| 1 | ハードウェアとは | 154 |
|---|----------|-----|
| 2 | ソフトウェアとは | 157 |

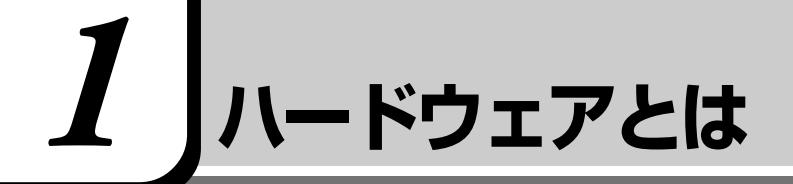

コンピュータのしくみについて、「ハードウェア」と「ソフトウェア」、または省略して「ハード」と「ソフト」という言葉がよく使われます。 ハードウェア(Hardware)とは、「固体の、形あるもの」のことです。 パソコンの世界では、ディスプレイやキーボード、マウスなど、実際に目に見え るもの、手に触れられるものを指します。プリンタやデジタルカメラなどの周辺 機器もハードウェアです。 しかし、ハードウェアはそれ自体だけでは使えません。そのハードウェアに合っ

たソフトウェアが必要です。ソフトウェアがあってはじめて、ハードウェアはそ れぞれの役割を果たすことができます。

パソコンのハードウェアは、役割によって次のように分類することができます。

### 1. 記憶装置

パソコンで扱うデータを記憶する装置には、次のようなものがあります。

#### ハードディスク装置

金属やガラスなどの固い円盤を高速に回転させてデータを記憶する装置です。電源を切っても、データが消えることはありません。大きな容量で、たくさんの データが記憶できます。

本製品には、ハードディスク装置が内蔵されています。

必要があれば「外付け」のものを追加して記憶容量を増やすこともできます。

#### フロッピーディスク

3.5インチの薄い円盤にデータを記憶する媒体です。小型で持ち運びができるので、データの受け渡しに便利です。

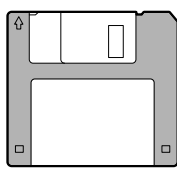

フロッピーディスクのデータをパソコンに読み込む装置を「フロッピーディスク 装置」または「フロッピーディスクドライブ」といいます。本製品には、フロッ ピーディスク装置が内蔵されています。

፻ フロッピーディスクの使い方 🛇 「7章8フロッピーディスク」

#### CD

直径 12cmの円盤にデータを記憶する媒体です。

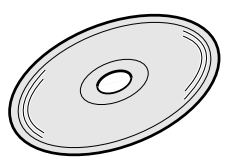

·内蔵 パソコン本体にあらかじめ 組み込まれていること。

#### DVD

CDと同じ直径12cmの円盤に、CDの6~8倍のデータを記憶できます。

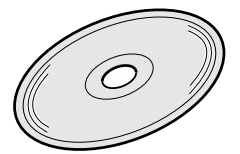

DVD-ROM ...... 読み出し専用 DVD-Video ...... 映像再生用

#### メモリカード

小さなカードにデータを記憶する媒体です。次の種類があります。

- ・スマートメディア
- ・SDメモリカード など

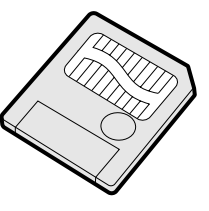

大きなデータが保存できるので、デジタルカメラ、電子楽器、音声・音楽用機器、 ファックス、プリンタ、スキャナなどの機器とのデータの移動に便利です。

#### 2. 表示装置

表示装置は、パソコンの内部で行う作業を、目に見えるように表示する装置です。一般的にディスプレイが使われます。ディスプレイを見ながらパソコンに指示を出すことができます。

#### 液晶ディスプレイ

画面をごく小さな点に分けて、点ごとに電圧を変化させて画像を表示します。 本製品には、液晶ディスプレイが内蔵されています。

#### CRTディスプレイ

テレビと同様に、ブラウン管を発光させて表示します。

# 3. 入力装置

#### キーボード

文字や数字など、記号を入力してパソコンに指示を与える装置です。

| Esc 半/全 F1 🔒               | F2 🛪 F3 🕫 F4           | ( F5 F6 F7                                                                                                    | F8 F9 F10 E                                           | F11 F12             | Ins<br>PrtSc   | Del<br>SysRq  | Pause<br>Break |
|----------------------------|------------------------|----------------------------------------------------------------------------------------------------|-------------------------------------------------------|---------------------|----------------|---------------|----------------|
| !<br>1 kg 2 .5.            | # あ<br>3 あ<br>4 う<br>5 | $\vec{\lambda}$ $\vec{k}$ $\vec{k}$ | ゆ<br>3 ゆ<br>9 よ<br>0 わ                                | = 2 =<br>^ (5 - )   | *              | Back<br>Space | Home           |
|                            |                        | T<br>かんしな                                                                                                    |                                                       | t ( , ¢             |                | Enter         | PgUp           |
| Caps<br>Lock<br>英数<br>aven |                        | G H J                                                                                                    | E K L U                                               | + 』 (* ケ<br>; れ : け | )      <br>  U |               | PgDn           |
|                            | X C E                  | V<br>U<br>U<br>U                                                                                                    | M < 、 > ∘                                             | ?•                  | <u>_</u>       | Shift         | End            |
| Ctrl                       | Alt 無変換                |                                                                                                    | 前候補<br>変換<br><sup> 今回時</sup><br>カタカナ<br>ひらがな<br>ローママチ | +                   | ·              | →             | Ctrl           |

#### マウス

画面上のマウスポインタ( 🔓 )を動かして、パソコンに指示を与える装置です。 本製品に同梱されています。

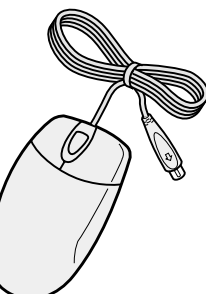

# アキュポイントⅡとコントロールボタン

マウスと同じ役割を持つ入力装置です。

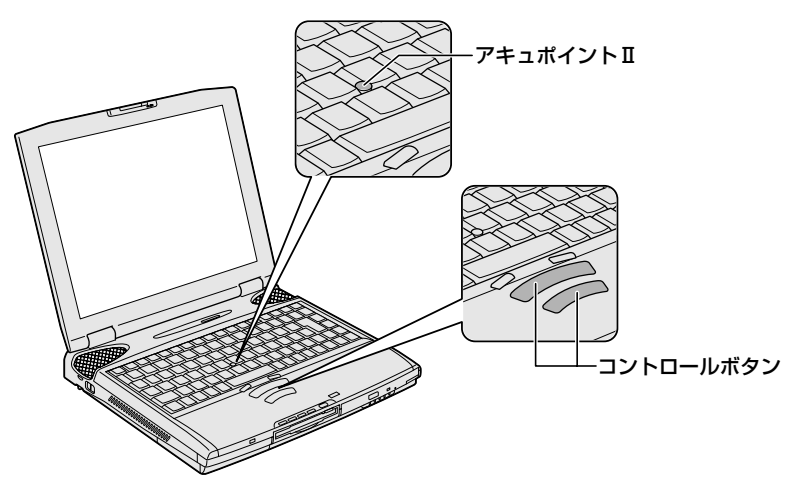

# 2 ソフトウェアとは

ソフトウェア(Software)とは、パソコンに実際の命令を出す道具です。ソフトウェアは目に見えませんが、ハードウェアであるパソコンに組み込んで(インストールして)初めて使えます。ソフトウェアがないと、ハードウェアは存在しているだけで、その価値を発揮できません。

パソコンで使用するソフトウェアは、大きく分けて次のように呼ばれます。

# 1. OS(オペレーティングシステム)

基本システムともいいます。パソコンでデータを扱うための、土台となるソフト ウェアです。

本製品では、OS に「Windows Me」を使います。パソコンを購入して最初に Windows のセットアップを行うのは、パソコンを動かす土台を敷くためです。 セットアップ済みのパソコンでは、毎回電源を入れるたびに、Windows が起動 して、その上でデータを扱えるようになります。

OSによって、画面の表示形式と、機器を操作する環境が異なります。Windows では、パソコン内部での作業をイメージしやすいように、画面上にマウスポイン タやアイコンが表示されます。

# 2. アプリケーション

アプリケーション・ソフトウェアの略で、特定の用途のために利用するソフト ウェアのことです。ワープロや計算など、目的によって使い分けます。 アプリケーションはOSによって仕様が異なるので、Windows MeにはWindows Me対応のアプリケーションを使用します。セットアップ済みのパソコンにイン ストールした後、OSの上で起動して使います。本製品には、いろいろなアプリ ケーションがすでにインストールされていますので、目的に応じて使ってみてく ださい。

 ▲製品にインストールされているアプリケーションについて

 ▲ 「活用編 1 章 アプリケーションについて」

アプリケーションを使って作ったデータは、ファイルの形でひとまとまりに保存 します。

Windowsでは、ファイルがどのアプリケーションで作られたものかわかるよう に、アプリケーションごとに異なるアイコンでファイルを表示します。 曖

「図章 4 ファイルやフォルダを作る」

そのほかにも、OS上でハードウェアを動かすためのソフトウェア(ドライバ) や、アプリケーションを補佐する働きをもつソフトウェア (ユーティリティ)な ど、様々な種類のソフトウェアがあります。  ・ インストール
 ソフトウェアをパソコンに 組み込み、使える状態に設 定すること。

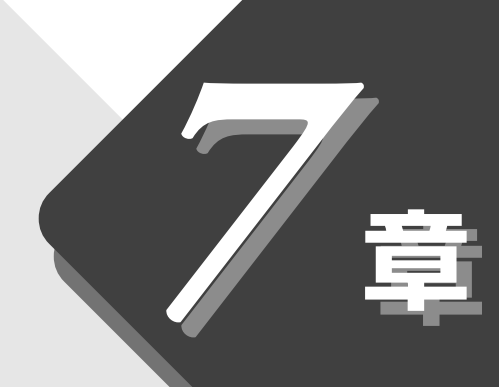

# 本体の機能を知ろう

本製品に用意されている機能について説明しています。

| 1  | 各部の名前             | 160 |
|----|-------------------|-----|
| 2  | インジケータ            | 163 |
| 3  | キーボード             | 166 |
| 4  | ディスプレイ            | 173 |
| 5  | ハードディスク装置         | 174 |
| 6  | サウンド              | 175 |
| 7  | バッテリ              | 177 |
| 8  | フロッピーディスク         | 184 |
| 9  | CD                | 188 |
| 10 | インターネットボタンとメールボタン | 194 |
| 11 | 日常の取り扱いとお手入れ      | 195 |
|    |                   |     |

# 各部の名前

ここでは、各部の名前と機能を簡単に説明します。 それぞれについての詳しい説明は、それぞれに関連する節で行います。 周辺機器を取り付ける場所については、『活用編 3 章 周辺機器を使おう』をご 覧ください。

■ 前面図

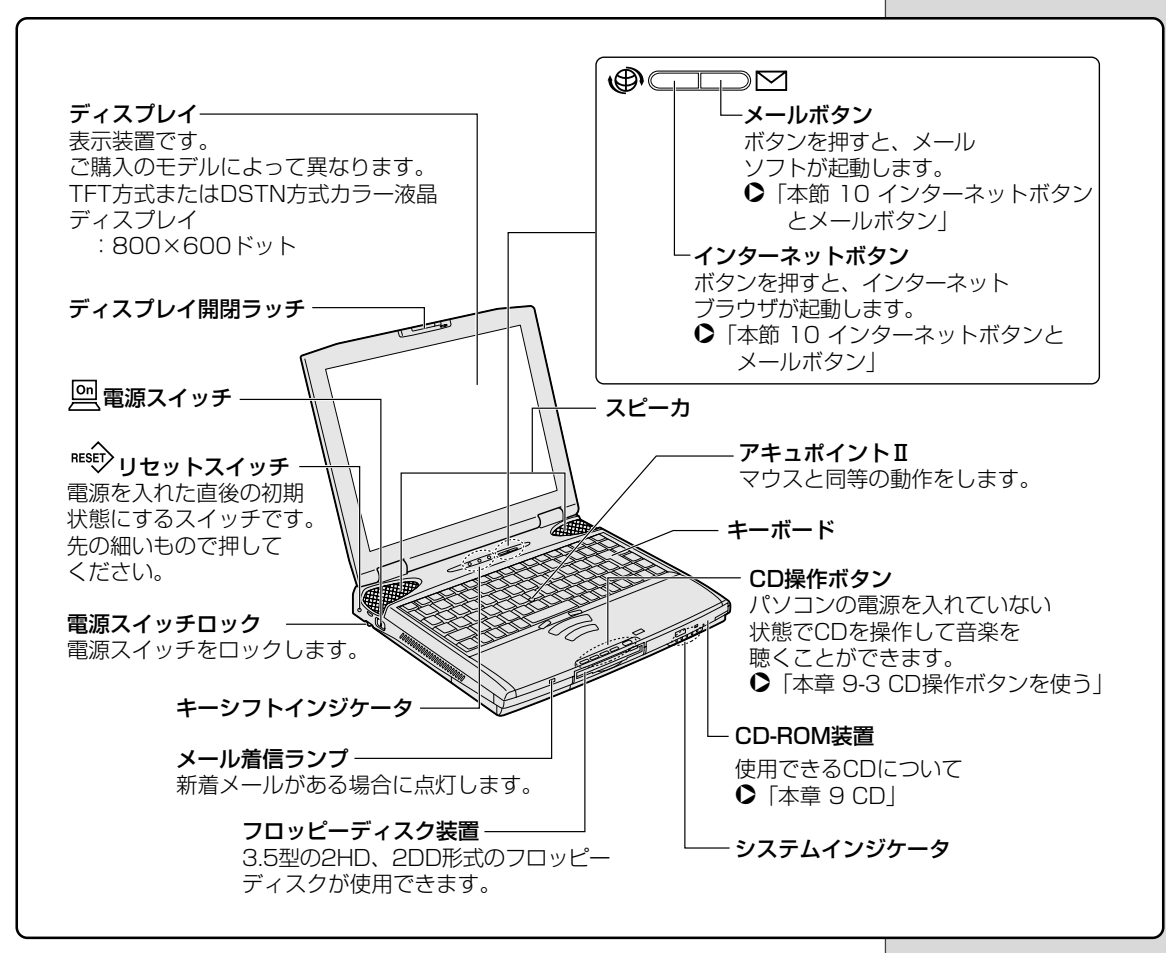

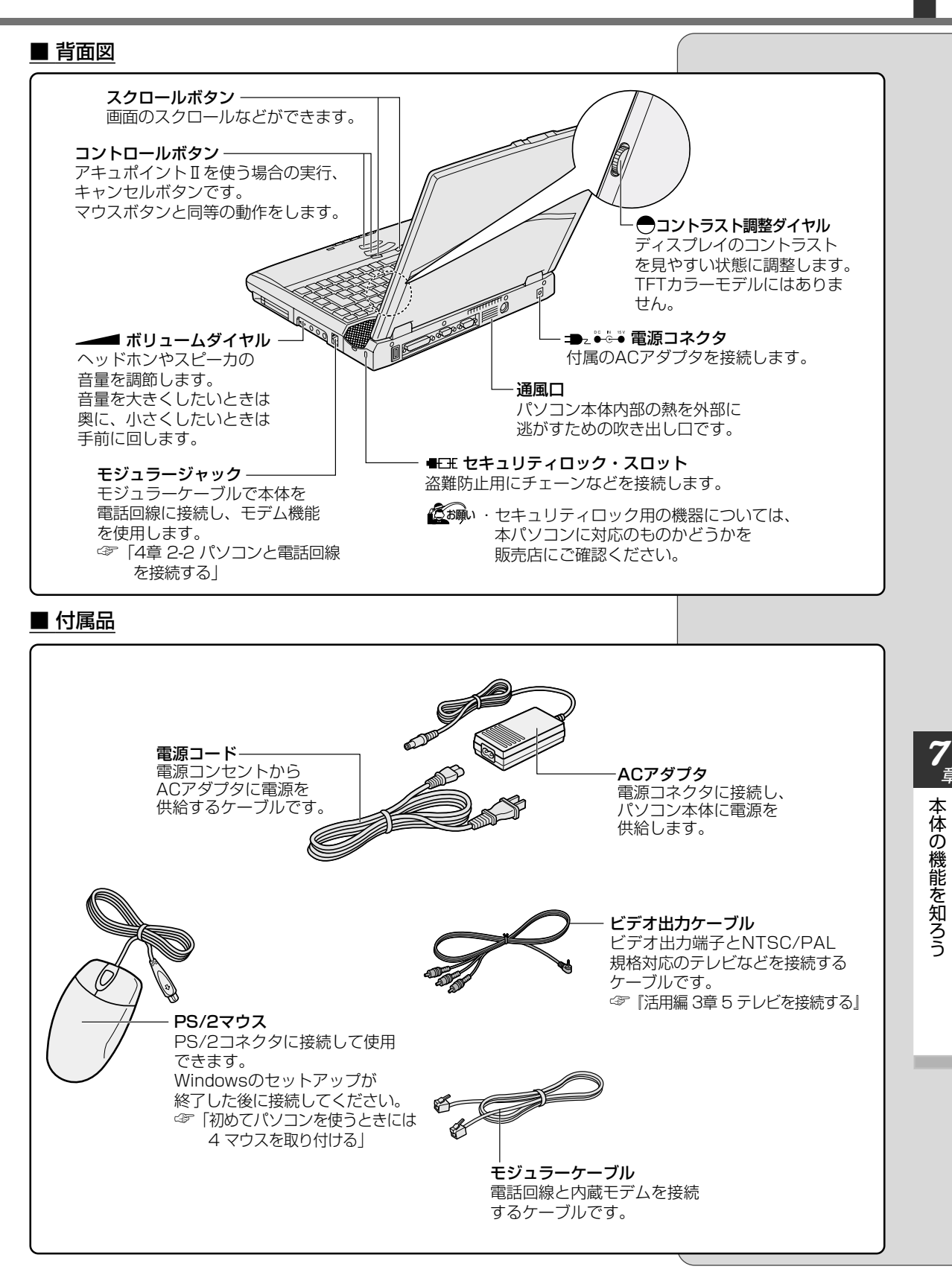

章

#### ■ 裏面図

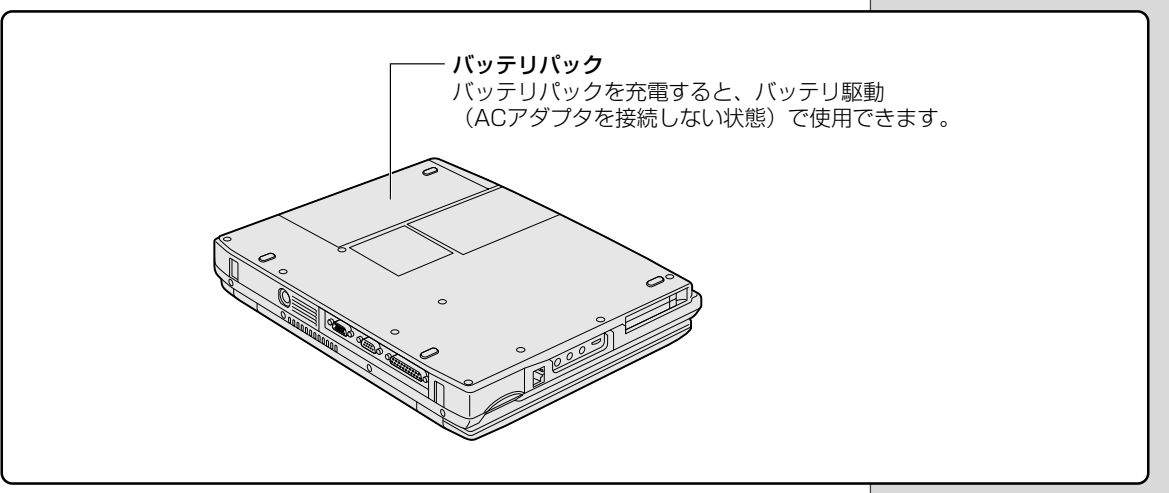

#### ■ 端子拡大図

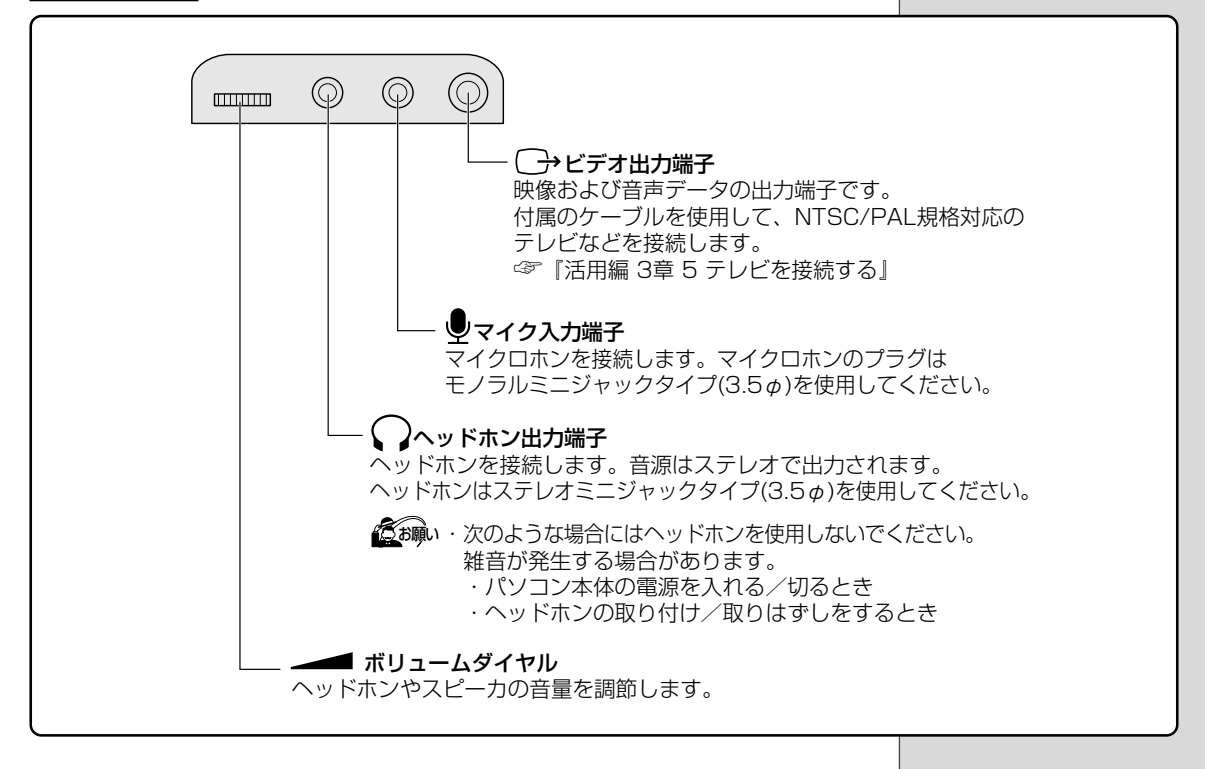

162

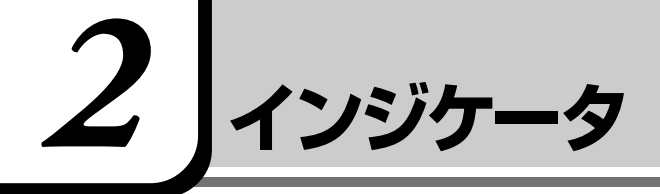

インジケータの点灯状況によって、パソコン本体がどのような動作をしているか 知ることができます。

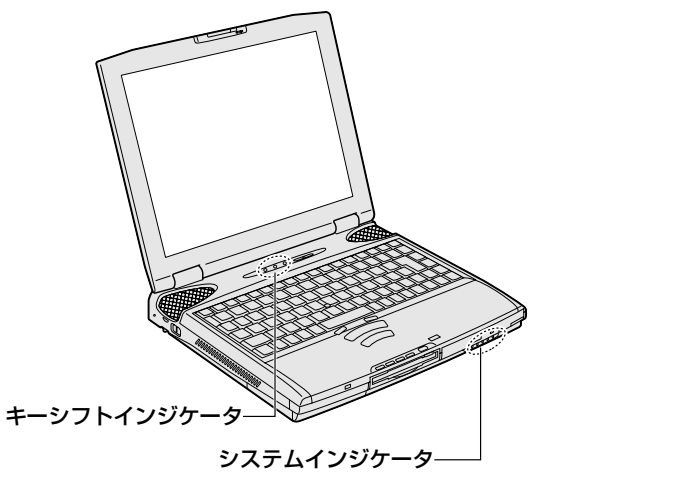

# システムインジケータ

システムインジケータは、パソコン本体の動作状態を示します。

| ₽   | DC IN LED      | ACアダプタの接続<br>● 「1章 1- 電源に関する表示」                                                                                   |
|-----|----------------|----------------------------------------------------------------------------------------------------|
| On  | Power LED      | 電源の状態<br>▶ 「1章 1- 電源に関する表示」                                                                                       |
| 4   | Battery LED    | バッテリの状態<br>● 「本章 7 バッテリ」                                                                                          |
| Q   | Disk LED       | ハーディスク装置にアクセスしている<br>▶「本章 1- ハードディスク装置」                                                                           |
| ₽/© | FDD/CD-ROM LED | フロッピーディスク装置、またはCD-ROM装<br>置にアクセスしている<br>●「本章 8 フロッピーディスク」<br>●「本章 9 CD」<br>CD電源スイッチが入っている<br>●「本章 9-3 CD操作ボタンを使う」 |

### キーシフトインジケータ

キーボードのキーは、状態によって入力できる文字が異なります。 キーシフトインジケータは、入力状態を示します。

| Α   | Caps Lock LED    | 文字入力の「大文字ロック状態」 |
|-----|------------------|-----------------|
| ••• | Arrow Mode LED   | 文字入力の「アロー状態」    |
|     | Numeric Mode LED | 文字入力の「数字ロック状態」  |

7章本体の機能を知ろう

#### (CapsLock LED)

文字キーを押すと、英字の大文字が入力できる「大文字ロック状態」を示します。 (Shift)+(CapsLock 英数)キーを押すと、Caps Lock A LED が点灯し、大 文字ロック状態になります。

すべてのキーを大文字ロック状態で使用する場合、3つのLEDの状態を次のようにしてください。

大文字ロックは数字ロックやかな入力よりも優先度が低いため、LEDの状態が 異なると、一部のキーが数字やキー制御のキーとなり、英字が入力できません。 大文字ロック状態の場合、3つのLEDの状態は次のようになります。

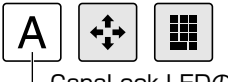

-CapsLock LEDのみ点灯

MS-IMEツールバーを表示している場合は、[CAPS]の文字がくぼんで表示されます。

i A 般 😮 🕞 🗟 2 🤖 🖓 👘

ATOK ツールバーを表示している場合は、[英大]の文字が表示されます。

あ連 R漢(()) 見 🕄 🗧

大文字ロック状態を解除するには、もう一度(Shift)+(CapsLock 英数)キーを 押します。解除されると、CapsLock LED は消灯します。

#### (Arrow Mode LED)

オーバレイキーを押すと、カーソル制御キーとして使用できる「アロー状態」を 示します。

(Fn)+(F10)キーを押すと、Arrow Mode → LED が点灯し、「アロー状態」 になります。アロー状態でオーバレイキーを押すと、カーソル制御キーとして使 えます。

アロー状態を解除するときは、もう1度(Fn)+(F10)キーを押します。解除されると Arrow Mode LED は消灯します。

アロー状態の場合、3つのLEDの状態は次のようになります。

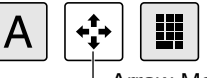

-Arrow Mode LEDのみ点灯

[惨!!!] オーバレイキーについて � 「本章 3 キーボード」

#### (Numeric Mode LED)

オーバレイキーを押すと、数字が入力できる「数字ロック状態」を示します。 (Fn)+(F11)キーを押すと、Numeric Mode ■ LEDが点灯し、数字ロック状態になります。

数字ロック状態でオーバレイキーを押すと、キーの前面右側に印刷された数字な どの文字が入力できます。

数字ロック状態の場合、3つのLEDの状態は次のようになります。

|         | A    |    | <b>+++++</b> |   |   |
|---------|------|----|--------------|---|---|
| Numeric | Mode | эI | LED点         | 疢 | ] |

7章本体の機能を知ろう

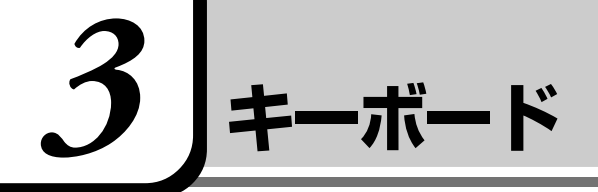

ここでは基本的な使い方と、それぞれのキーの意味や呼び方について簡単に説明します。 キーボードに印刷されている「£」「¢」「々」などの文字は直接入力できません。 お使いの『日本語入力システムに付属の説明書』をご覧ください。

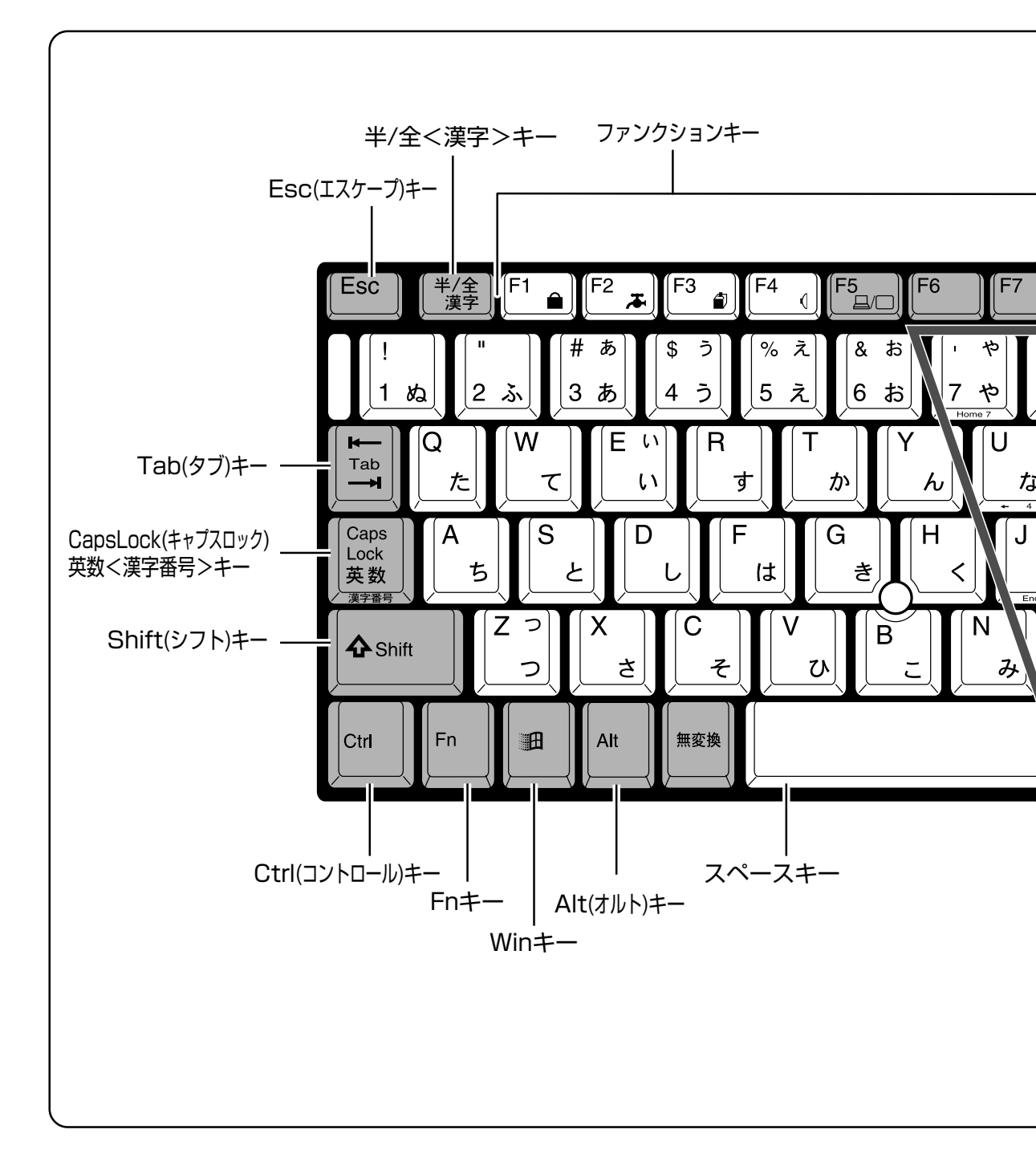

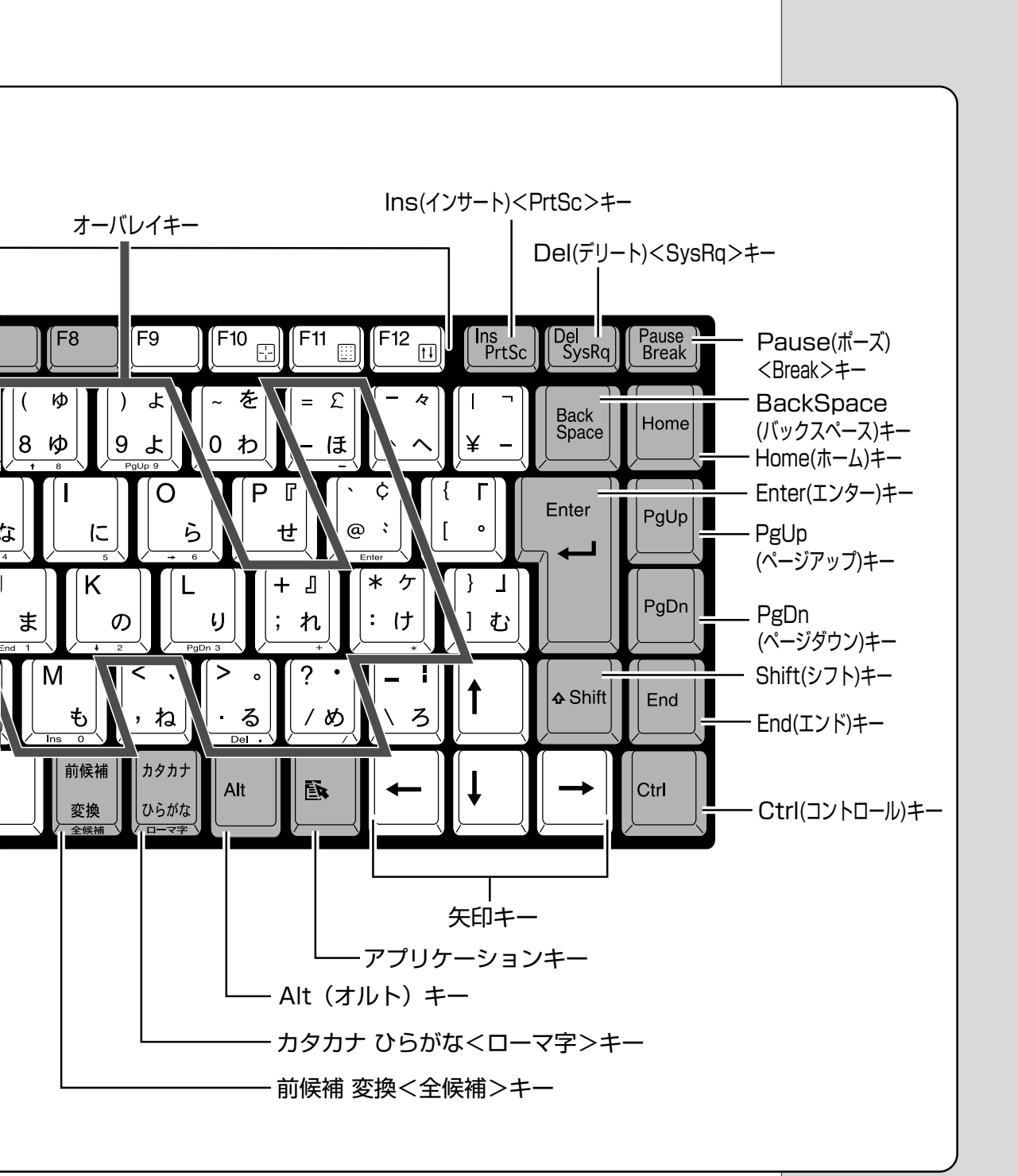

本体の機能を知ろう

**7** 章 主なキーの呼び方と役割

| <u>+-</u>                                          | 内 容                                                                       |
|----------------------------------------------------|---------------------------------------------------------------------------|
| (Esc) (エスケープ)                                      | 操作を取り消すときに使います。                                                           |
| (Shift) (シフト)                                      | アルファベットの英大文字、英小文字入力の一時的<br>な切り替えや記号などを入力するときに使います。                        |
| <ul> <li>(オルト)</li> <li>(Ctrl) (コントロール)</li> </ul> | ほかのキーと組み合わせて、特定の操作を実行する<br>ときなどに使います。                                     |
| (ウィン)                                              | Windows のスタートメニューを表示するときに使<br>います。また、他のキーと組み合わせて、ショート<br>カットとして使うこともできます。 |
| (Space) (スペース)                                     | 空白文字を入力するときや、入力した文字をかな漢<br>字変換するときに使います。                                  |
| (アプリケーション)                                         | マウスの右ボタンおよびコントロールボタンの下ボ<br>タンをクリックすることと同様の動作を行いたいと<br>きに使います。             |
| (Fn) (エフエヌ)                                        | オーバレイキーを使用するときに使います。また、<br>ファンクションキーとの組み合わせにより特殊機能<br>を実行するときに使用します。      |
| (Ins) (インサート)                                      | 文字の入力モードを挿入/上書きに切り替えるとき<br>に使います。                                         |
| (デリート)                                             | 文字を削除するときなどに使います。                                                         |
|                                                    | カーソル移動などに使います。                                                            |
| Enter (エンター)                                       | 作業を実行するときなどに使います。                                                         |
| (ファンクション)                                          | 特定の操作を実行するときなどに使います。                                                      |

上の表の各内容は、お使いの日本語入力システムやアプリケーションにより変わることがあります。

| 入力に関する制御キー                |                                                                                                    |  |  |  |
|---------------------------|----------------------------------------------------------------------------------------------------|--|--|--|
| キー入力で、よく使う制御キーは次のものがあります。 |                                                                                                    |  |  |  |
| +-                        | 内 容                                                                                                    |  |  |  |
| (Alt)+(カタカナひらがな)          | かな入力ができる状態になります。この状態で文<br>字キーを押すと、キーの右下に印刷されたひらが<br>なを入力できます。<br>MS-IME ツールバーを表示している場合は、<br>[KANA]の文字がくぼんで表示されます。<br>あ般 ② ② 図 ② <sup>CMDS</sup><br>ATOK ツールバーを表示している場合は、[カナ]<br>の文字が表示されます。                                                |  |  |  |
|                           | パソコンを再起動すると、標準設定(ローマ字入力)<br>に戻ります。                                                                                                    |  |  |  |
| (Shift)+(CapsLock 英数)     | 大文字ロック状態になります。この状態で文字<br>キーを押すと、キーの左上に印刷された英字など<br>の文字を、大文字で入力できます。<br>MS-IME ツールバーを表示している場合は、<br>[CAPS] の文字がくぼんで表示されます。<br>A 般 ② ② ② ② ② ③ ③<br>A 般 ③ ③ ③ ③<br>A 般 ③ ③ ③ ③ ④<br>A 版 ③ ③ ③ ④ ④<br>ATOK ツールバーを表示している場合は、[英大]<br>の文字が表示されます。 |  |  |  |

かな入力や大文字ロック状態を解除するには、もう一度同じキー操作をします。 ロック状態の優先度は、かな入力状態>大文字ロック状態です。

# Fn キーを使った特殊機能キー

| [Fn]キーを使った特殊機能キー]                 |                                                                                                    |  |  |  |
|-----------------------------------|----------------------------------------------------------------------------------------------------|--|--|--|
| <u>+-</u>                         | 内容                                                                                                    |  |  |  |
| (Fn)+(F1)<br>〈インスタント<br>セキュリティ機能〉 | 表示画面をオフにし、キーボードやマウスから入力で<br>きなくします。解除するには、パスワードを設定して<br>いる場合はパスワードを入力し、(Enter)キーを押します。<br>パスワードを設定していない場合は(Enter)キーまた<br>は(F1)キーを押します。<br>パスワードは、東芝 HW セットアップで設定します。<br>(図) 詳細について<br>●『活用編 1 章 2-東芝 HW セットアップ]                                                                                            |  |  |  |
| (Fn)+(F2)<br>〈省電力モードの設定〉          | <ul> <li>(Fn)+(F2)キーを押すと、設定されている東芝省電力</li> <li>ユーティリティの省電力モードが表示されます。</li> <li>(Fn)キーを押したまま、(F2)キーを押すたびに、省電</li> <li>カモードが切り替わります。</li> </ul>                                                                                                    |  |  |  |
| (Fn)+(F3)<br>〈使用する機能の選択〉          | (Fn)+(F3)キーを押すと、電源を切る状態(電源オフ、<br>スタンバイ、休止状態)のメニューが表示されます。<br>(Fn)キーを押したまま、(F3)キーを押すたびに、表示<br>が切り替わり、電源スイッチを押したときに実行する機<br>能が設定されます。                                                                                                    |  |  |  |
| (Fn)+(F4)<br>〈アラーム音量の調節〉          | アラーム音量を調節します。ビープ音で音量を知らせます。<br>(Fn)キーを押したまま、(F4)キーを押すたびに音量が<br>変わります。<br><sup>+</sup> OFF→小→中→大]                                                                                                    |  |  |  |
| (Fn)+(F5)<br>〈表示装置の切り替え〉          | <ul> <li>表示装置を切り替えます。</li> <li>(Fn)+(F5)キーを押すことにより、現在の表示から、次の順で表示が切り替わります。</li> <li>(LCD→LCD/CRT→CRT]</li> <li>テレビが接続されている場合*</li> <li>(LCD→LCD/CRT→CRT→LCD/TV→TV]</li> <li>*テレビに表示させるには、あらかじめ設定が必要です。</li> <li>(上回)詳細について</li> <li>○『活用編 3章 5 テレビを接続する』</li> <li>○『活用編 3章 8-3 CRT ディスプレイを接続する』</li> </ul> |  |  |  |

XER-・LCD:液晶ディスプレイ CRT: CRT ディスプレイ TV:テレビなど

| +-                                                                                          | 内容                                                                                                    |
|---------------------------------------------------------------------------------------------|----------------------------------------------------------------------------------------------------|
| <ul> <li>(Fn)+(Shift)+キー</li> <li>トップの前面左側に</li> <li>印刷された文字のキー</li> <li>(アロー状態)</li> </ul> | キートップ前面左側に灰色で印刷された、カーソル制<br>御キーとして使用できます。<br>アロー状態を解除するには、もう1度(Fn)+(F10)キー<br>を押します。                                       |
| <ul> <li>(Fn)+キートップの</li> <li>前面右側に印刷され</li> <li>た文字のキー</li> <li>(数字ロック状態)</li> </ul>       | キートップ前面右側に灰色で印刷された、数字などの<br>文字を入力できます。<br>数字ロック状態を解除するには、もう1度(Fn)+(F11)<br>キーを押します。                                        |
| (Fn)+(F12)<br>(スクロールロック状態)                                                                  | <ul> <li>一部のアプリケーションで(↑)(↓)(→)キーを画面</li> <li>スクロールとして使用できます。</li> <li>ロック状態を解除するには、もう1度Fn+F12キー</li> <li>を押します。</li> </ul> |

#### 1日 キーを使ったショートカットキー

キーと他のキーとの組み合わせにより、次のようにショートカットとして使用できます。

| <u>+-</u>                   | 操 作                               |
|-----------------------------|-----------------------------------|
| <b>(((</b> ))+( <b>(</b> )) | [ファイル名を指定して実行] ダイアログボックスを<br>表示する |
| ())+(M)                     | すべてをアイコン化する                       |
| (Shift)+(M)                 | すべてのアイコン化を元に戻す                    |
| (F1)+(F1)                   | Windowsのヘルプを起動する                  |
| ()+(E)                      | Windows エクスプローラを起動する              |
| ()+(F)                      | ファイルまたはフォルダを検索する                  |
| (Ctrl) + (H) + (F)          | 他のコンピュータを検索する                     |
| (H)+(Tab)                   | タスクバーのボタンを順番に切り替える                |
| + Break                     | [システムのプロパティ] ダイアログボックスを表示<br>する   |

| 「特殊機能キー   |                               |                                                  |                                                              |  |  |  |  |
|-----------|-------------------------------|--------------------------------------------------|--------------------------------------------------------------|--|--|--|--|
| 複数キーの組み合わ | 複数キーの組み合わせで、特殊機能を実行することができます。 |                                                  |                                                              |  |  |  |  |
| 特殊機能      | +-                            | 操 作                                              |                                                              |  |  |  |  |
| システムの再起動  | (Ctrl)+(Alt)+(Del)            | プログラムの強制終了画面が表示<br>されます。もう一度押すと、シス<br>テムを再起動します。 | <ul> <li>システムが操作不能になったとき以外は、Ctrl+Alt+Delキーは使用しないで</li> </ul> |  |  |  |  |
| <br>画面コピー | (Fn)+(Ins)                    | 現在表示中の画面をクリップボー<br>ドにコピーします。                     | ください。データが消失す<br>るおそれがあります。<br>                               |  |  |  |  |
|           | Alt)+(Fn)+(De)                | 現在表示中のアクティブな画面を<br>クリップボードにコピーします。               |                                                              |  |  |  |  |

# 4 ディスプレイ

本製品ではTFTまたはDSTN方式カラー液晶ディスプレイ(800×600ドット)を採用しています。

🗐 ディスプレイとは 🛇 「6 章 1-2 表示装置」

カラー液晶ディスプレイの機能について説明します。

#### ■ 表示について

- ●本製品では、カラー対応のアプリケーションをご使用の場合にカラー表示されます。それ以外のものは、モノクロ表示になります。
- ●TFT方式のカラー液晶ディスプレイは非常に高精度な技術を駆使して作られていますが、一部に表示不良画素(欠け・常時点灯など)が存在することがあります。これらの表示不良画素は、少量に抑えるように管理していますが、現在の最先端の技術でも表示不良画素をなくすことは困難ですので、ご了承ください。
- DSTN 方式のカラー液晶ディスプレイは性能上、多少の表示ムラが見えることがあります。また、非常に高精度な技術を駆使して作られていますが、構造上、まれに画面中央の水平方向に細かいすじが見えることがあります。現在の最先端の技術でも、これらのすじをなくすことは困難ですので、ご了承ください。

#### ■ 表示可能色数

設定した解像度によって、次にあげる色数まで表示できます。

| 1600 x 1200 ドット | 65,536色 |
|-----------------|---------|
| 1280x1024ドット    | 1,677万色 |
| 1024x768ドット     | 1,677万色 |
| 800 x 600 ドット   | 1,677万色 |
| 640 x 480 ドット   | 1,677万色 |

1024 x 768 ドット以上は仮想スクリーン表示になります。

●『活用編 3 章 8-3 CRT ディスプレイを接続する』

ERS-

・ DSTNモデル、および TFT モデルの1,677万色はディ ザリング表示です。

#### 〇月語

#### ・ディザリング

1 ピクセル (画像表示の単 位)では表現できない色(輝 度)の階調を、数ピクセルの 組み合わせによって表現す る方法。

# 5 ハードディスク装置

ハードディスク装置は、本体に内蔵されています。取りはずしはできませんの で、分解しないでください。

🔄 ハードディスク装置とは 오 「6 章 1-1 記憶装置」

#### (ハードディスク装置に関する表示)

ハードディスクとデータをやり取りしているときは、Disk ♀ LEDが点灯します。

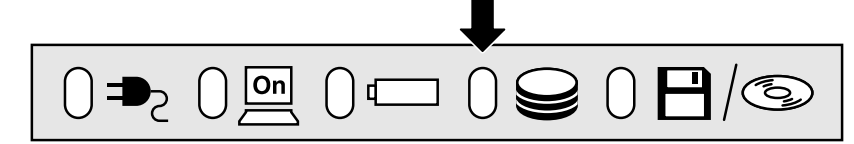

ハードディスクに記録された内容は故障や損害の原因にかかわらず保証いたしか ねますので、ご了承ください。

万一故障した場合に備え、バックアップを取ることをおすすめします。バック アップの方法は、『ヘルプとサポート』をご覧ください。

#### (ハードディスクを使用するときのお願い)

- ●ハードディスクに保存しているデータや重要な文書などは、万一故障が起ったり、変化/消失した場合に備えて、定期的にフロッピーディスクに保存しておいてください。記憶内容の変化/消失など、ハードディスクやフロッピーディスクに保存した内容の損害については、当社は一切その責任を負いませんので、あらかじめご承知ください。
- ●磁石、スピーカなど磁気を発するものの近くに置かないでください。記憶内 容が変化/消失するおそれがあります。落とす、ぶつけるなど強いショック を与えないでください。
- ●ハードディスクの磁性面に傷が付いて、使えなくなることがあります。磁性 面に付いた傷の修理はできません。

のお願い

Disk 
 ・ LED が点灯中は、
 電源を切ったり、パソコン
 本体を動かしたりしないで
 ください。データが消失す
 るおそれがあります。

# 6 **サウンド**

本製品はサウンド機能を内蔵し、スピーカを用意しています。

- ●スピーカについて ◆「本節 1 スピーカの音量を調整する」
- ●システムスピーカについて 「本節 2 システムスピーカについて」

# 1. スピーカの音量を調整する

標準で音声、サウンド関係のアプリケーションがインストールされています。 サウンド機能はMicrosoft Windows Sound System、およびSound Blaster Pro に適合しています。

スピーカの音量調整は、ボリュームダイヤル、または Windowsの「ボリューム コントロール」を使用します。

#### ボリュームダイヤルで調整する

音量を大きくしたいときには奥に、小さくしたいときには手前に回します。 遼國 ボリュームダイヤル ●「本章 1 各部の名前」

#### ボリュームコントロールで調整する

#### (起動方法)

 タスクバー上の[音量] アイコン(①) をダブルクリックする または、[スタート] - [プログラム] - [アクセサリ] - [エン ターテイメント] - [ボリュームコントロール] をクリックする ボリュームコントロールが起動します。

#### 2 それぞれのつまみを上下にドラッグして調整する

つまみを上にするとスピーカの音量が上がります。[ミュート]をチェッ クすると、消音になります。 詳しくは、「ボリュームコントロール」のヘルプをご覧ください。

タスクバーの [音量] アイコン ( 🚺 ) でスピーカの音量を調整することもでき ます。調整方法は次のとおりです。

#### [スピーカ] アイコンをクリックする)

**1** タスクバー上の [音量] アイコン ( ④ ) をクリックする 次の画面が表示されます。

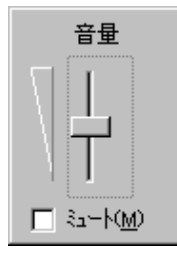

#### 2 つまみを上下にドラッグして調整する

つまみを上にするとスピーカの音量が上がります。[ミュート] をチェッ クすると、消音になります。

使用するアプリケーションによっては、外部マイクとスピーカでハウリングを起こし、高く大きな音が発生することがあります。 この場合は、 次のようにしてください。

●本製品のボリュームダイヤルで音量を調整する

●使用しているアプリケーションの設定を変える

●外部マイクをスピーカから離す

# 2. システムスピーカについて

システムスピーカを設定すると、パソコンのハードウェアの状態を知ることができます。ご購入時は「鳴らす」に設定されています。

#### (設定方法)

- 1 [スタート] [設定] [コントロールパネル] をクリックする
- **2** [東芝 HW セットアップ] をダブルクリックする

#### 3 [Hardware Alarm] タブで設定する

鳴らす場合は [System Beep] をチェック ( ✔ ) します。 音量は [Alarm Volume] のスライダーバーをドラッグして調整します。 〇、用語 \_\_\_\_\_
・ハウリング

#### スピーカから出た音がマイ クに入りスピーカに返され ると、音が増幅される。これ が繰り返されて発生する高 く大きな音のこと。

E

「コントロールパネル」画面
 に[東芝 HW セットアップ]
 アイコンが表示されていない場合は、画面左の[すべてのコントロールパネルオプションを表示する。]をクリックしてください。

## <u> </u>危険

- ・バッテリパックを火の中へ投げ入れたり、加熱したりしないでください。破裂、発火させる原因となります。
- ・バッテリパックを分解・改造しないでください。破裂、発火させる原因となります。

バッテリ

- ・バッテリパックの電極の(+)と(-)を針金などの金属で接続しないこと。また、金属製のネックレス やヘアピンなどと一緒に持ち運んだり、保管しないでください。電極がショートすると、発熱、破裂、発 火させる原因となります。バッテリパックを持ち運ぶときや保管するときは、電極が金属に触れないよう に、ビニールなどで包んでください。
- ・バッテリパックにくぎを刺したり、カナヅチでたたいたり、踏みつけたりしないでください。 電極がショートすると、発熱、破裂、発火させる原因となります。

# ⚠ 警告

- ・バッテリパックの使用中、充電中、保管時に異臭・発熱・変色・変形など異常が発生した場合は、すぐに パソコン本体から取りはずしてください。
- ・バッテリパックは、必ず本製品に付属の製品を使用してください。また、寿命などで交換する場合は、指定の製品をお買い求めください。指定以外の製品は、電圧や端子の極性が異なっていることがあるため発煙、火災のおそれがあります。使用済みのバッテリパックの処理は、地方自治体の条例または規則に従ってください。

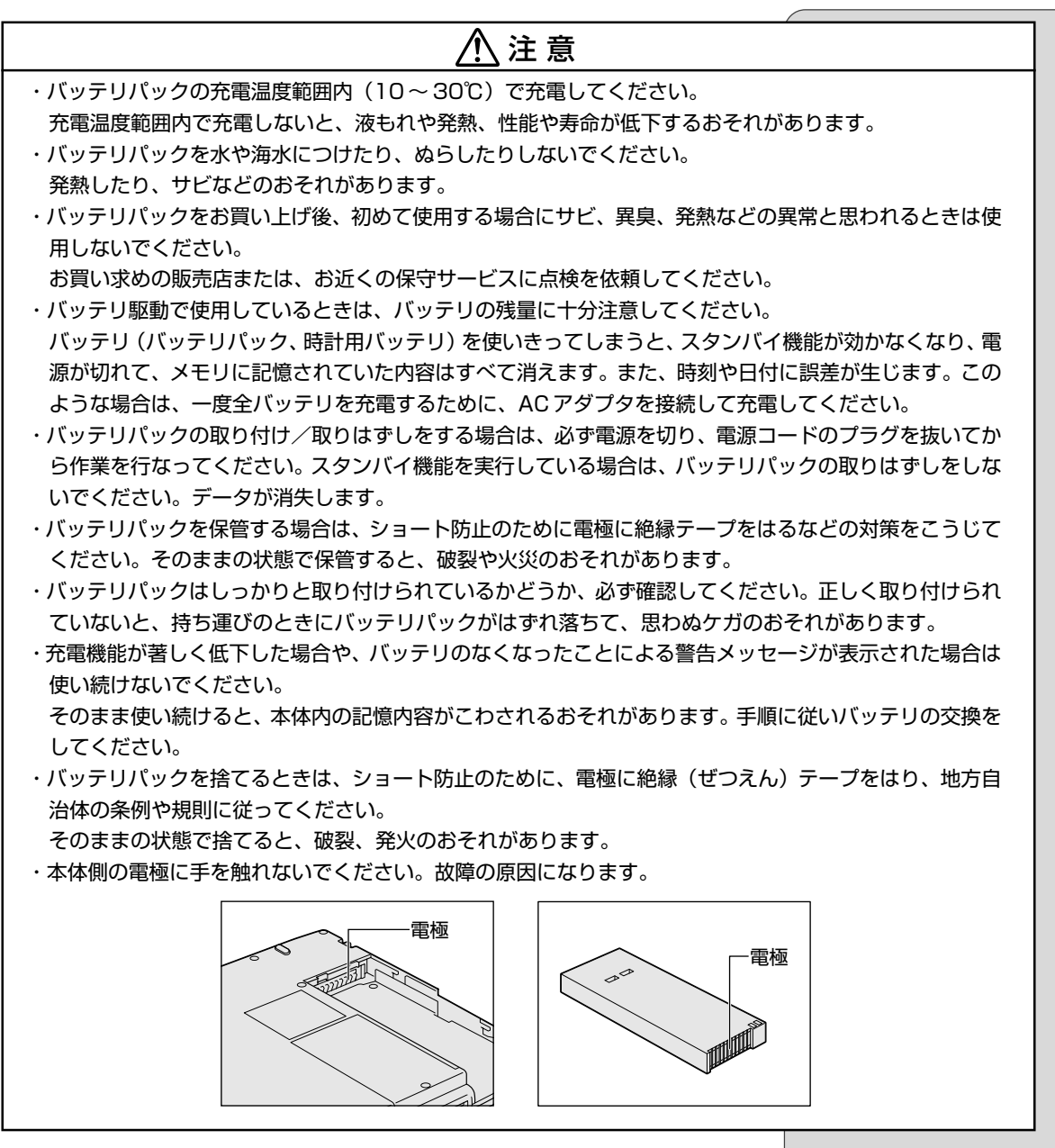

パソコン本体には、バッテリパックが内蔵されています。 バッテリを充電して、バッテリ駆動(ACアダプタを接続しない状態)で使うこ とができます。

バッテリ駆動で使う場合は、ACアダプタを接続してバッテリの充電を完了(フ ル充電)させます。または、フル充電したバッテリパックを取り付けます。バッ テリをフル充電しなくても使えますが、使用できる時間は短くなります。 ご購入時は、バッテリはフル充電されていませんので、本製品を初めてお使いに なるときは、バッテリを充電してからお使いください。

# 1. バッテリ充電量を確認する

バッテリ駆動で使う場合、バッテリの充電量が減って途中で作業を中断したりしないよう、バッテリの充電量を確認しておく必要があります。バッテリ充電量を確認するには、次の方法があります。

#### (Battery LED で確認する)

AC アダプタを接続している場合、Battery 📼 LED が緑色に点灯すれば充電 完了です。

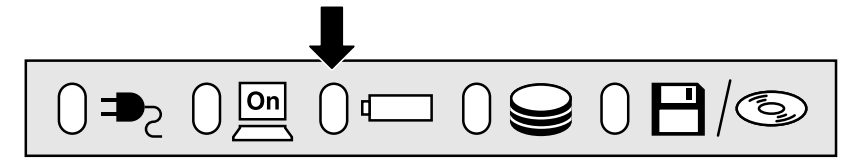

バッテリ駆動で使用しているときにオレンジ色に点滅した場合は、バッテリの充電が必要です。Battery 📼 LED は次の状態を示しています。

| 緑       | 充電完了                                                                          |
|---------|-------------------------------------------------------------------------------|
| オレンジ    | 充電中                                                                           |
| オレンジの点滅 | 充電が必要                                                                         |
| 消灯      | <ul> <li>・バッテリが接続されていない</li> <li>・ACアダプタが接続されていない</li> <li>・バッテリ異常</li> </ul> |

#### (アイコンで確認する)

タスクバーの省電力アイコン( 🔍 )の上にマウスポインタを置くと、バッテ リ充電量が表示されます。

● AC アダプタを接続している場合

フルパワー残り:100% AC 電源オン アマドーム 18:29 ●バッテリ駆動の場合

ノーマル 残り:100% X 時間 XX分

(表示例)

VER

・タスクバーに表示される省

電力アイコンの絵は現在使

用されている省電力モード

・東芝省電力ユーティリティ

([コントロールパネル]-[東

芝省電力])の[電源設定]タ ブの設定内容によっては、

タスクバーに省電力アイコン

が表示されません。表示さ せたいときは、[電源設定] タブで[タスクバーに省電 カモードの状態を表示する] をチェックしてください。

により変わります。

このときバッテリ充電量以外にも、現在使用している省電力モード名や、使用している電源の種類が表示されます。バッテリ駆動で使用している場合には、バッテリ動作予想時間も表示されます。

#### (バッテリ充電量が減少したとき)

電源が入っている状態でバッテリの充電量の減少が進むと、次のように警告します。

- ●Battery 📼 LEDがオレンジ色に点滅する (バッテリの減少を示しています)
- ●警告音(ビープ音)が鳴る

上記のような警告が起こった場合はただちに次のいずれかの対処を実行してください。

●パソコン本体にACアダプタを接続する

●電源を切ってから、フル充電のバッテリパックと取り換える

対処しないと、休止状態が有効に設定されている場合、パソコン本体は自動的に 休止状態にし、電源を切ります。

休止状態が無効の場合、パソコン本体は何もしないで電源が切れますので、休止 状態を有効にしておくことをおすすめします。

#### (時計用バッテリ)

本製品には、取りはずしができるバッテリパックのほかに、内蔵時計を動かすための時計用バッテリが内蔵されています。

時計用バッテリの充電は、ACアダプタを接続しているときに行われますので、 普通に使用しているときは、あまり意識して行う必要はありません。ただし、あ まり充電されていない場合、時計が止まったり、遅れたりすることがあります。 充電完了までの時間は次のとおりですが、実際には充電完了まで待たなくても使 用できます。また、充電状態を知ることはできません。

| 状態                    | 時計用バッテリ   |
|-----------------------|-----------|
| 電源ON(Power 🦳 LEDが点灯)  | 10時間以上    |
| 電源OFF(Power 🖳 LEDが消灯) | ほとんど充電しない |

## 2. バッテリを充電する

ここでは、充電方法とフル充電になるまでの充電時間について説明します。

#### 充電方法

# 1 パソコン本体にACアダプタを接続し、電源コードをコンセントにつなぐ

DC IN → LED が緑色に点灯して Battery C LED がオレンジ色に点灯 すると、充電が開始されます。

パソコン本体に AC アダプタを接続すると、電源の ON/OFF にかかわら ず常時充電されます。

#### 2 Battery □ LED が緑色になるまで充電する

バッテリの充電中は Battery □ LED がオレンジ色に点灯します。DC IN ➡2 LED が消灯している場合は、電源が供給されていません。AC ア ダプタ、電源コードの接続を確認してください。 ・長時間使用しないで自然に 放電しきってしまったとき は、警告音でもBattery (こ) LEDでも放電しきったこと を知ることはできません。 長時間使用しなかったとき は、充電してから使用して ください。

・時計用バッテリが切れていると、時間の再設定をうながすWarning(警告)メッセージが出ます。

VER-

#### 充電時間

充電時間の目安は次のとおりです。

| 状態    | 充電時間    |  |
|-------|---------|--|
| 電源ON  | 約4~10時間 |  |
| 電源OFF | 約2~3時間  |  |

(注)周囲の温度が低いとき、周辺機器を取り付けている 場合は、この時間よりも長くかかることがあります。

#### (使用できる時間)

バッテリ駆動での使用時間は、パソコン本体の使用環境によって異なります。 次の時間は目安にしてください。

#### ■ 充電完了の状態で使用した場合

| 省電力モード | 動作時間 |
|--------|------|
| ノーマル   | 約2時間 |
|        |      |

(注) 当社オリジナルプログラムで計測

#### ●使っていないときの充電保持時間

パソコン本体を使わないで放置していても、バッテリ充電量は少しずつ減って いきます。この場合も放置環境などに左右されますので、保持時間は、目安に してください。

#### ■ フル充電した状態で電源を切った場合

| パソコン本体の状態   | 保持時間 |
|-------------|------|
| 電源切断または休止状態 | 約2週間 |

#### バッテリを節約する

バッテリを節約して、本製品をバッテリ駆動で長時間使用するには、次の方法が あります。

- ●バッテリの充電を完了(フル充電)する
- ●バッテリ駆動で使用した後は、バッテリを充電しておく
- ●休止状態にし、こまめに電源を切る

- ●パネルスイッチ機能を活用し、入力しないときは、ディスプレイを閉じておく

   「剤 パネルスイッチ機能 「1 章 4 簡単に電源を切る/作業を中断するとき」
- ●省電力モードを設定する 「墬剛」省電力モードの設定 ◆『活用編 1 章 2- 東芝省電力ユーティリティ』

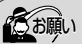

・バッテリパックが極端に熱いか冷えていると、正常に充電されないことがあります。バッテリを充電するには、10~30℃の室温で充電してください。

VER ・使用しないときはバッテリ パックをパソコンから取り はずしておくと、バッテリ 駆動で使用できる時間は長 くなります。

・スタンバイ機能を実行した 場合、放電しきるまでの時間 が非常に短いため、バッテリ 駆動時は休止状態にするこ とをおすすめします。

# 3. バッテリパックを交換する

#### 取りはずし/取り付け

- データを保存し、Windowsを終了させて電源を切る スタンバイ機能を実行すると、バッテリパックをはずしたときにデータが 消失するので使用できません。
   休止状態にする場合は、「東芝省電力ユーティリティ」の「休止状態」タ ブで、「休止状態をサポートする」をチェックしてください(休止状態に することにより、再起動にかかる時間が短くてすみます)。

   「創一休止状態について ○ 「1章3 作業を中断する」
- 2 パソコン本体に接続されている AC アダプタとケーブル類をは
- 3 ディスプレイを閉じてパソコン本体を裏返す
- 4 バッテリラッチを横に押し①、バッテリカバーを スライドさせる②

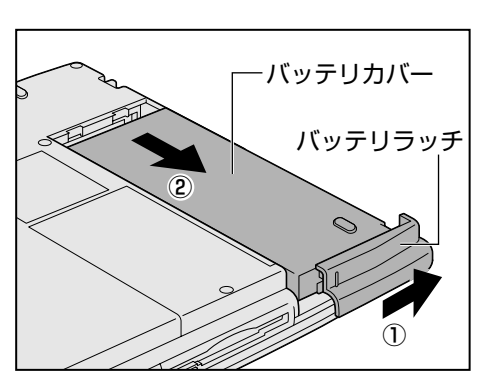

5 バッテリパックごと、バッ テリカバーを取り出す

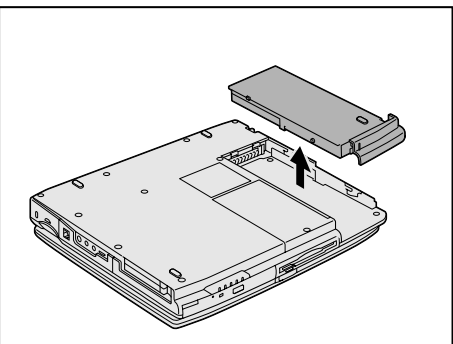

#### () お願い =

 ・バッテリパックの取り付け/ 取りはずしをする場合は、
 必ず電源を切り、電源コードのプラグを抜いてから作業を行なってください。

#### KERS-

 「東芝省電力ユーティリティ」
 は、[スタート] - [設定] - [コ ントロールパネル]をク リックして、[東芝省電力]
 (表示されていない場合は、
 画面左の[すべてのコント ロールパネルのオプション
 を表示する。]をクリック)
 をダブルクリック。

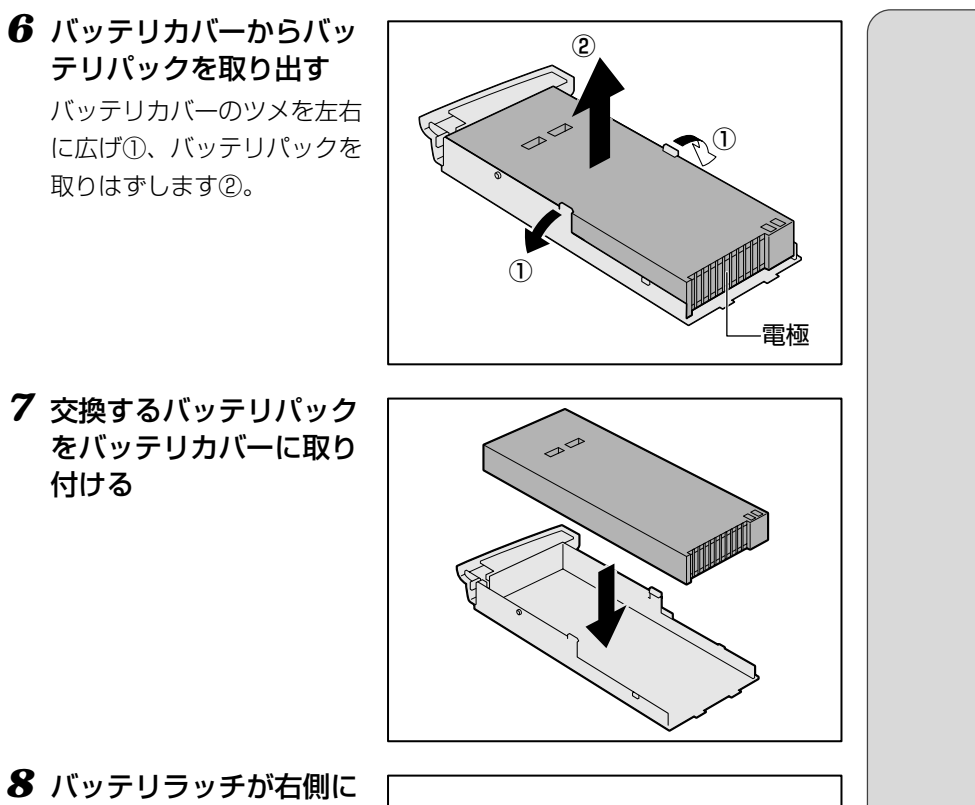

 バッテリラッチが右側に あることを確認し、バッ テリパックをコネクタの 位置に合わせ①、静かに 差し込む② 新しい、あるいは充電した

新しい、めるいは元電した バッテリパックを注意して差 し込んでください。

9 バッテリラッチをスライ ドさせ、バッテリパック を固定する

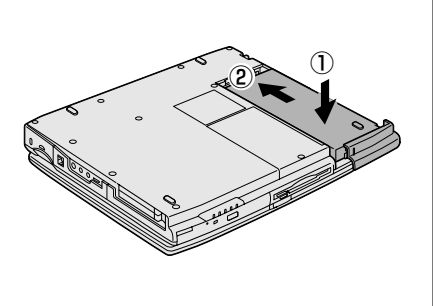

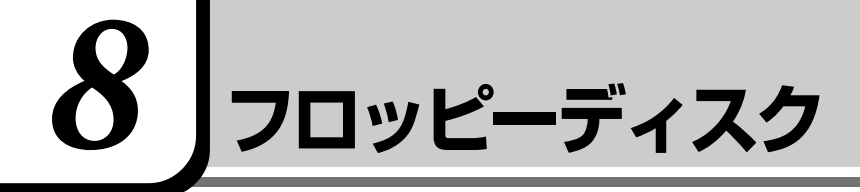

# 

・パソコン本体の電源が入っている場合で、FDD/CD-ROM 
【●/③ LED が点灯中は、電源を切ったり、 フロッピーディスク装置のイジェクトボタンに触れたり、パソコン本体を動かしたりしないでください。 フロッピーディスクのデータやフロッピーディスク装置が壊れるおそれがあります。

# 1. フロッピーディスク

[ஊ] フロッピーディスクとは 🖸 「6 章 1-1 記憶装置」

#### (使用できるフロッピーディスクの種類とその容量)

フロッピーディスクに保存できる容量は、次のとおりです。

| フロッピーディスクの種類 | 1枚に保存できる容量 |  |
|--------------|------------|--|
| 2DDタイプ       | 720KB      |  |
| 2HDタイプ       | 1.2MB      |  |
| 2HDタイプ       | 1.44MB     |  |

1枚あたりに保存できる容量は、フォーマットのときに指定します。

🗐 フォーマットについて

●「本節 フロッピーディスクを使う前に - フォーマットとは」

#### (フロッピーディスク装置に関する表示)

パソコン本体の電源が入っている場合、フロッピーディスクとデータをやり取り しているときは、FDD/CD-ROM 💾 / 👁 LED が点灯します。

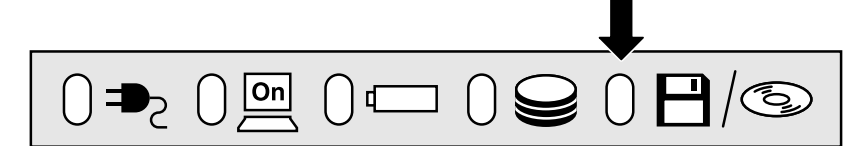

ERS-

・Windows用にフォーマット されていないフロッピー ディスクを使用する場合は、 フォーマットが必要です。

・1.2MBの容量にフォーマットすることはできません。
 1.2MBのフロッピーディスクへは、読み出しと書き込みができます。

# 2. フロッピーディスクのセットと取り出し

フロッピーディスクをフロッピーディスク装置に挿入することを「フロッピー ディスクをセットする」といいます。

- (フロッピーディスクのセット
- 1 フロッピーディスクの隅 にかかれている矢印の向 きにあわせて挿入する 「カチッ」と音がするまで挿入 します。正しくセットされる とイジェクトボタンが出てき ます。

#### (フロッピーディスクの取り出し)

イジェクトボタンを押す
 フロッピーディスクが少し出
 てきます。そのまま手で取り
 出します。

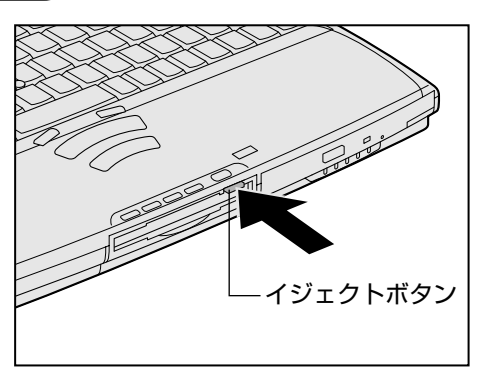

ディスク装置

#### フロッピーディスクの内容を見る

- **1 デスクトップの [マイ コンピュータ] をダブルクリックする** [マイ コンピュータ] 画面が開きます。
- 2 [3.5 インチ FD (A:)] アイコン ( ) をダブルクリックする
   [3.5 インチ FD] 画面が開き、セットしたフロッピーディスクの内容が 表示されます。

# 3. フロッピーディスクを使う前に-フォーマットとは

新品のフロッピーディスクは、使用するシステム (OS) にあわせて「フォーマット」という作業が必要です。

フォーマットとは、フロッピーディスクにトラック番号やヘッド番号などの基本 情報を書き込み、フロッピーディスクを使えるようにすることです。

新品のフロッピーディスクには、システムの種類別にフォーマットされているものと、フォーマットを行わずに販売されているものがあります。新品のフロッピーディスクを使用する場合は、「Windowsフォーマット済み」かどうか確認してください。フォーマットされていないフロッピーディスクを使うときは、必ずフォーマットを行なってください。

他のシステム上でフォーマットされたフロッピーディスクも、Windows 上で フォーマットすることにより、Windows で使用することができます。

#### (フォーマット方法)

Windowsでのフォーマット方法を簡単に説明します。詳細については、Windows のヘルプをご覧ください。

- フロッピーディスク装置に、フォーマットするフロッピーディ スクをセットする
- 2 デスクトップ上の [マイ コンピュータ] をダブルクリックする
- **3** [3.5 インチ FD (A:)] アイコン ( ) をクリックする [3.5 インチ FD] アイコンが選択され、アイコンの色が反転します。
- **4** [マイコンピュータ] 画面で [ファイル] メニューから [フォーマット] をクリックする

アイコンを右クリックして表示されるメニューからも選択できます。 フォーマット方法を選択する画面が表示されます。

| フォーマット - 35 インチ FD (A)             | <u>? x</u> |
|------------------------------------|------------|
| 容量(2):                             |            |
| 1.44 MB (3.5 インチ) 💌                | 間結⑤        |
| フォーマットの種類                          | 191:3403   |
| ○ クイックフォーマット型<br>○ 通常のフォーマット型      | - CHOUPED  |
| オブション<br>ポリュームラベンバムン               |            |
| 「「 ボリューム ラベルなしなり<br>「戸 結果レポートの表示①」 |            |
|                                    |            |

フォーマットを行うと、その
 フロッピーディスクに保存
 されていた情報はすべて消
 えます。一度使用したフ
 ロッピーディスクをフォー
 マットする場合は注意して
 ください。

お願い。

**レ王の** ・他社のパソコンでフォー

- マットしたフロッピーディ スクの中には使用できない ものがあります。
- 2HDフロッピーディスクを
   2DDタイプでフォーマット
   したり、またその逆でのフ
   ロッピーディスクの使用は
   できません。正しくフォー
   マットされているフロッ
   ピーディスクを使用してく
   ださい。
- フォーマット形式は、2DD の場合は720KB、2HDの 場合は1.44MBのみになり ます。

#### **5** フォーマット方法を選択し、[開始] ボタンをクリックする フォーマットが開始されます。フォーマットが終了すると、フロッピー ディスクの情報が表示されますので確認してください。

6 [フォーマット結果] の内容を確認し、[閉じる] ボタンをク リックする

これで、フォーマットは完了です。 他のフロッピーディスクも続けてフォーマットする場合は、フロッピー ディスクを入れ替えて、手順5から実施します。 フォーマットを終了する場合は、[閉じる] ボタンをクリックします。

#### (ライトプロテクトタブを使う)

フロッピーディスクは、ライトプロテクトタブを移動することにより、誤って データを消したりしないようにすることができます。

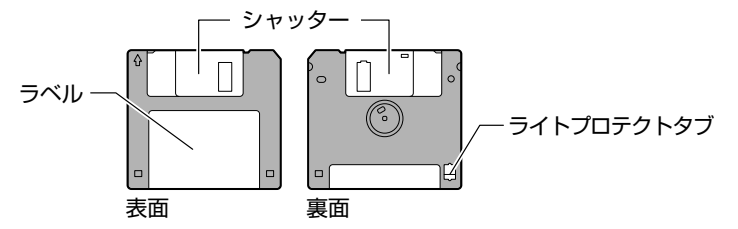

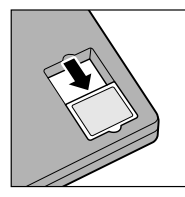

#### | 書き込み禁止状態

ライトプロテクトタブを「カチッ」と音がするまで移動させて、穴が開いた状態にします。この状態のフロッピーディスクには、データの書き込みはできません。データの読み取りはできます。

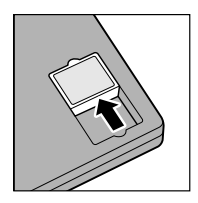

#### 書き込み可能状態

ライトプロテクトタブを「カチッ」と音がするまで移動させて、穴が閉じた状態にします。この状態のフロッピーディスクには、データの書き込みも読み取りもできます。

[ 2019 ションディスクの取り扱いについて 🗘 「本章 11-フロッピーディスク」

VERS-

 初めてフォーマットするフ ロッピーディスクの場合、
 多少時間がかかります。

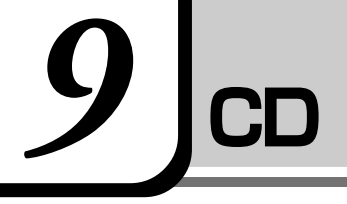

# ⚠ 警告

・CD-ROM 装置はサービスマン以外の方は絶対に分解しないでください。 内部にはレーザー光線が使用されており、万一、分解または不適切な使用、修理などがありますと、人体 への悪影響(目の痛みなど)をおよぼすおそれがあります。

# 

・ディスクトレイ内のレンズおよびその周辺に触れないでください。CD-ROM装置の故障の原因になります。

・FDD/CD-ROM ──/ <sup>(CS)</sup> LED およびディスクトレイ LED が点灯しているときは、CD-ROM 装置が動作 しています。このときはイジェクトボタンを押さないでください。 CD が傷ついたり、または CD-ROM 装置の故障の原因となります。

- ・パソコン本体の電源が入っている場合で、FDD/CD-ROM 💾 / ☜ LED が点灯しているときは、CD を取り出さないでください。CD のデータや CD-ROM 装置が壊れるおそれがあります。
- ・電源が入っているときには、イジェクトホールを押さないでください。回転中のCDのデータやCD-ROM 装置が壊れるおそれがあります。
- ・CD-ROM 装置のトレイを開けたときに、CD が回転している場合には、停止するまで CD に手を触れない でください。ケガのおそれがあります。

CD操作ボタンを使用して、CDなどを聴いていた場合は、CDなどを停止させ、 CDなどを取り出した後、CD電源スイッチで電源を切ってください。

- [፻፵] CD 電源スイッチ ♪「本節 3 CD 操作ボタンを使う」
- 🗐 CD-ROMとは 🖸 「6 章 1-1 記憶装置」

のお願い

・CD-ROM 装置はレーザー光線を使用しています。製品を安全に使用するため、本書をよく読んでからお使いください。機器に保守・修理が必要になった場合には、お近くの保守サービスにご相談ください。

## 1. CD

#### (CD-ROM 装置で使用できる CD)

CD-ROM 装置で読み込みできる CD は、次の種類です。

①音楽用CD

8cm または 12cm の音楽用 CD が聴けます。

●「本節 4- 音楽 CD を聴く」

- ②フォトCD
- ③CD-ROM

使用するシステムに適合する ISO 9660 フォーマットのものが使用できます。

- ④ CD エクストラ
- ⑤ CD-R
- 6 CD-RW

#### (CD-ROM 装置に関する表示)

パソコン本体の電源が入っている場合、CD-ROM 装置が動作しているときは、 FDD/CD-ROM ━/ S LED が点灯します。

パソコン本体の電源が入っていない場合、CD電源スイッチでCD-ROM装置の 電源を入れると、FDD/CD-ROM ➡/ S LEDが点灯します。このとき、Power \_ LED は点灯しません。

[ஊ] CD 電源スイッチ 🛇 「本節 4 CD 操作ボタンを使う」

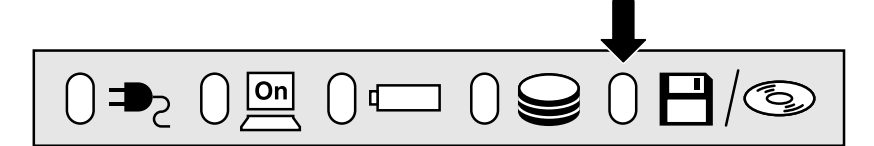

# 2. CDのセットと取り出し

CDは、電源が入っているときにセット/取り出しができます。

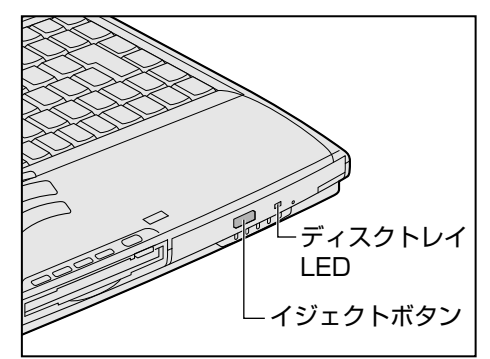

次の場合は、ディスクトレイはイジェクトボタンを押しても出てこない、または すぐには出てきません。

●電源を入れた直後

- ●リセットした直後
- ●ディスクトレイを閉じた直後
- FDD/CD-ROM 💾 / ☜ LED が点灯しているとき

これらの場合には、ディスクトレイLEDの点滅が終了したことを確認してから、 イジェクトボタンを押してください。

#### (CDのセット)

CD-ROM 装置へ CD をセットするには、次のように行います。

#### 1 パソコン本体の電源を入れる、または CD 電源スイッチを左へ スライドする

|| || CD 電源スイッチ ♥ 「本節 4 CD 操作ボタンを使う」

2 イジェクトボタンを押す

イジェクトボタンを押したら、 ボタンから手を離してくださ い。ディスクトレイが少し出 てきます(数秒かかることが あります)。

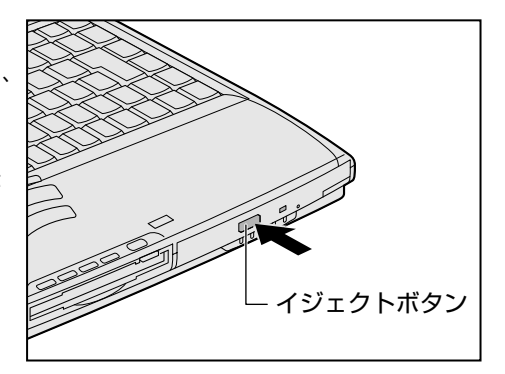

あ願い -

 パソコン本体を携帯すると きは、CD-ROM 装置に CD が入っていないことを確認 してください。入っている 場合は取り出してください。

・Windows が起動したとき、 FDD/CD-ROM 一/③ LEDが周期的に薄く点灯し ます。これはCDの自動挿入 を検出しているためで、故 障ではありません。

VER-

・電源が入っていないと、イジェクトボタンを押しても、
 ディスクトレイは出てきません。

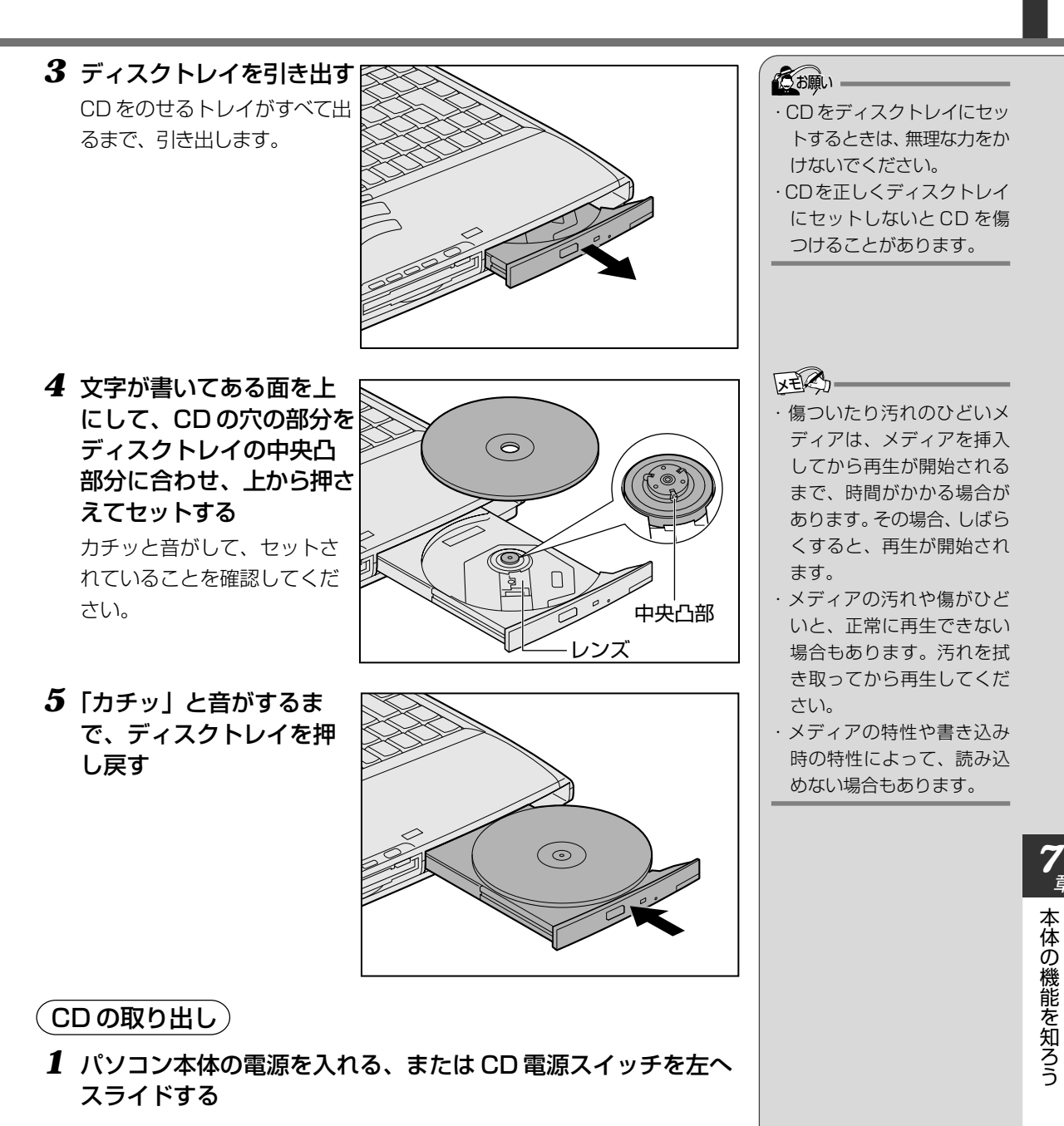

 $oldsymbol{2}$  イジェクトボタンを押す

ディスクトレイが少し出てきます。

3 ディスクトレイを引き出す CDをのせるトレイがすべて出るまで、引き出します。 4 CDの両端をそっと持ち、 上に持ち上げて取り出す ディスクトレイからCDを取 り出します。

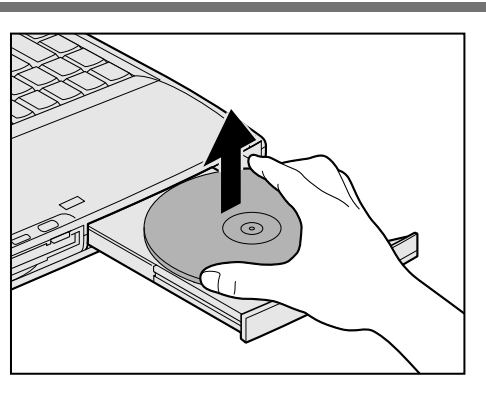

CDを取り出しにくいときは、中央凸部を少し押してください。簡単に取り出せるようになります。

**5**「カチッ」と音がするま で、ディスクトレイを押 し戻す

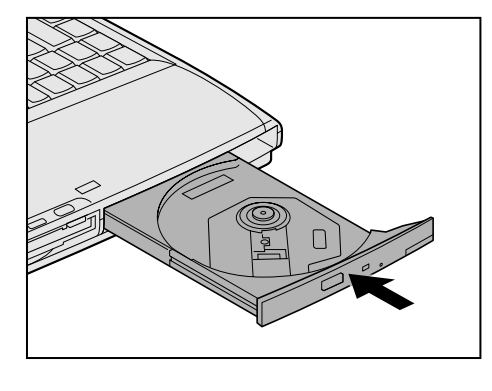

#### ■ ディスクトレイが出てこない場合

電源を切っているときにイジェクトボタンを押しても、ディスクトレイは出てきません。故障などで電源が入らない場合は、CD-ROM装置のイジェクトホールを、先の細い、丈夫なもの(例えば、クリップを伸ばしたもの)で押してください。ディスクトレイが出てきます。

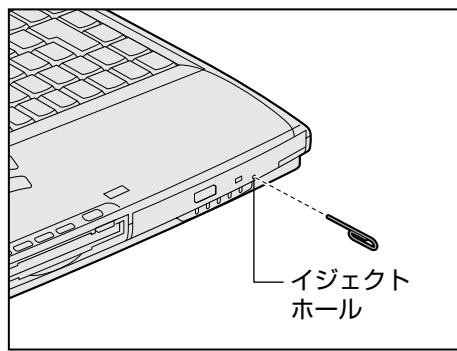

- ・パソコン携帯時は、CD-ROM 装置に入っている CD は取 り出してください。
- ・電源を入れ、CD-ROM装置 のインジケータが点滅しな くなったことを確認してか ら、CD-ROM装置のイジェ クトボタンを押してくださ い。点滅しなくなったこと を確認しないと、ディスク トレイが出てこない場合が あります。

193

/ 章

本体の機能を知ろう

# 3. CD操作ボタンを使う

#### (音楽 CD を聴く)

CD操作ボタンを使うと、パソコン本体の電源を入れていない状態で、ディスプレイを閉じたまま簡単に音楽 CDを聴くことができます。

#### 1 CD 電源スイッチを左へスライドする

CD-ROM 装置の電源が入ります。電源を入れてから、4 分以上、CD 操 作ボタンの操作がない場合は、自動的に電源が OFF の状態になります。 その場合はもう一度同じように電源を入れ直してください。

CD-ROM 装置の電源が入っているときは、FDD/CD-ROM 💾 / 👁 LED が点灯します。Power 🖳 LED は点灯しません。

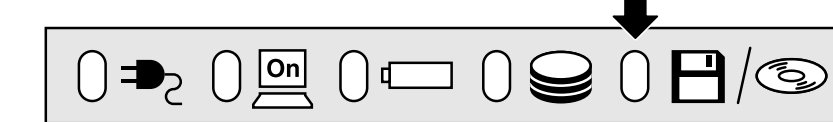

#### **2** 音楽 CD をセットする

[ஊ] CDのセットのしかた ♥ 「本節-2 CDのセットと取り出し」

3 CD 操作ボタンを押す

CD 操作ボタンの各ボタンの役割は次のとおりです。

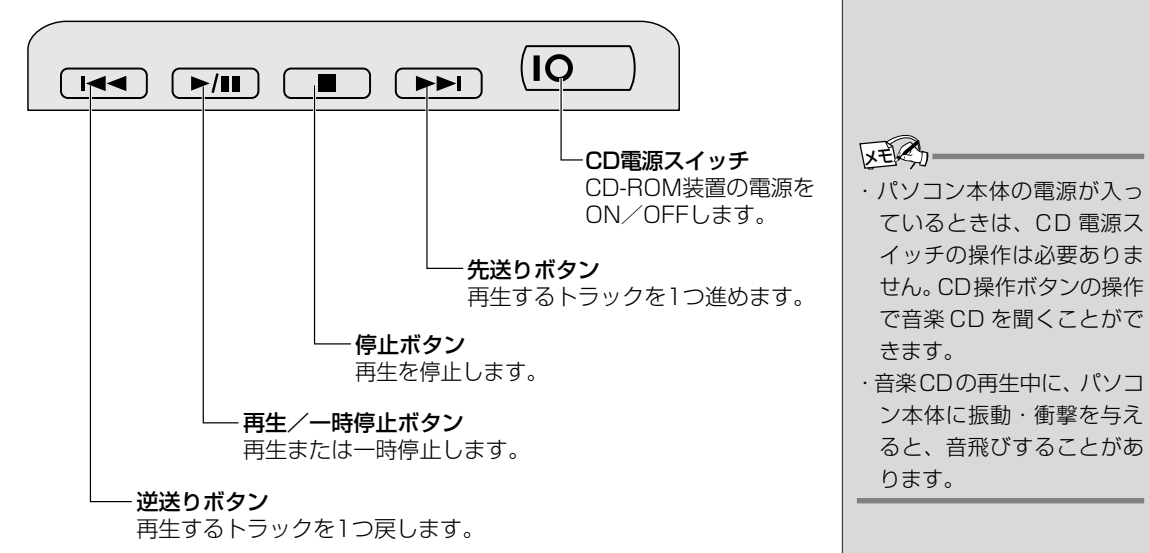

終了する場合は、電源を入れるときと同じように CD 電源スイッチを左へ スライドします。  ・CD電源スイッチを左へスラ イドしたときの設定は、「東 芝サービス」で切り替える ことができます。
 「趁剛 東芝サービス
 ●「活用編 1 章 2-東芝サービス」

VERS

# 10 インターネットボタンとメールボタン

本製品にはアプリケーションを簡単に起動できるボタンがあります。ボタンを押 すと、あらかじめ登録されているアプリケーションが起動します。 ボタンは2つあり、次のように設定されています。

●インターネットボタン .... Internet Explorer

●メールボタン ..... Outlook Express

インターネットボタンやメールボタンはインターネットへ接続するための契約や メールソフトの設定が終了後、使用できます。

🖭 インターネットへの接続 Ѻ 「4章 2 インターネットに接続する」

፻ メールソフトの設定 � 「5 章 2 必要な設定を行う」

また、あらかじめパソコン本体を電話回線に接続してください。

፻ 接続について ♥ 「4章 2-2 パソコンと電話回線を接続する」

# インターネットボタン

インターネットボタン
 (ゆ)を押す
 Internet Explorer が起動し

internet Explorer が起動 ます。

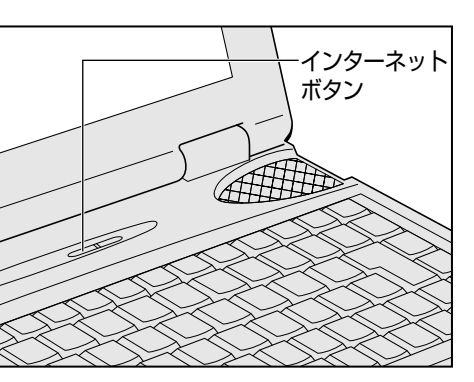

パソコン本体の電源が OFF のときは電源が ON になります。 スタンバイ機能実行中、または休止状態にしていたときにインターネット ボタンを押すと、電源を切る前の状態が再現された後ブラウザが起動します。 墜剄 Internet Explorer の使い方 ◆「4章 3 Internet Explorer の使い方」

## メールボタン

 メールボタン(○)を 押す
 Outlook Express が起動し

Outlook Express が起動し ます。

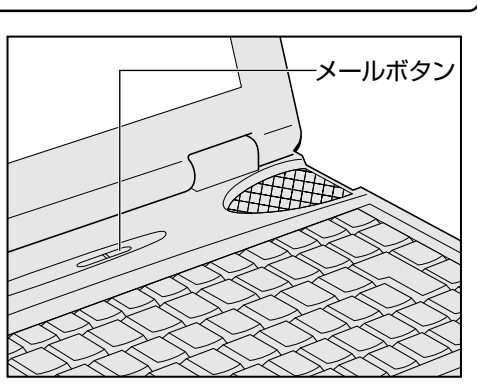

||</sup>
「図 Outlook Expressの使い方 ● 「5章 3 Outlook Expressの使い方」

# 

# 

- ・お手入れの前には、必ずパソコンやパソコンの周辺機器の電源を切り、電源コードを AC 電源から抜いて ください。電源を切らずにお手入れをはじめると、感電するおそれがあります。
- ・機器に強い衝撃や外圧を与えないように注意してください。
- 製品には精密部品を使用しておりますので、強い衝撃や外圧を加えると部品が故障するおそれがあります。
- ・水や中性洗剤は、絶対に本製品に直接かけないでください。本製品が傷んだり故障するおそれがあります。
   ・シンナーやベンジンなどの揮発性の有機溶剤や化学ぞうきんなどは使わないでください。本製品が傷んだ
- り故障するおそれがあります。

日常の取り扱いでは、次のことを守ってください。

#### パソコン本体

●機器の汚れは、柔らかい乾いた布で拭いてください。
 汚れがひどいときは、水に浸した布を固くしぼってから拭きます。
 ベンジン、シンナーなどは使用しないでください。
 ●ディスプレイは静かに閉じてください。

- ●使用できる環境は次のとおりです。
   温度5~35℃、湿度20~80%
   ●次のような場所で使用や保管をしないでください。
- 直射日光の当たる場所 非常に高温または低温になる場所 急激な温度変化のある場所(結露を防ぐため) 強い磁気を帯びた場所(スピーカなどの近く) ホコリの多い場所 振動の激しい場所 薬品の充満している場所
- 薬品に触れる場所

#### (持ち運ぶとき)

持ち運ぶときは、誤動作や故障を起こさないために、次のことを守ってください。 ●電源は必ず切ってください。

電源を切った後も、Disk 🝚 LEDが点灯中は動かさないでください。

●急激な温度変化(寒い屋外から暖かい屋内への持ち込みなど)を与えないで ください。

やむなく急な温度変化を与えてしまった場合は、数時間たってから電源を入れるようにしてください。

- ●外付けの装置やケーブルは取りはずしてください。また、フロッピーディス クや CD がセットされている場合は、取り出してください。
- ●落としたり、強いショックを与えないでください。また、日の当たる自動車 内に置かないでください。 故障の原因になります。

#### (消耗品について)

次の部品は消耗品です。

- ●バッテリパック(充電式リチウムイオン電池)
   長時間の使用により消耗し、充電機能が低下します。充電機能が低下した場合は、別売りのバッテリパック(PA2487U1)と交換してください。
   ●時計用バッテリ(交換は有償です)
- ●アキュポイントキャップ(交換は同梱されているものを使用してください) 消耗した場合は、お使いの機種をご確認後、お買い求めの販売店、または保 守サービスにご相談ください。

#### (仕様について)

本製品の仕様は国内向けです。国外で本製品を使用する場合は、電源に合った電源コードをお買い求めください。

#### 電源コード

電源コードのプラグを長期間に渡ってACコンセントに接続したままにしていると、プラグにほこりがたまることがあります。定期的にほこりを拭き取ってください。

#### キーボード

乾いた柔らかい素材のきれいな布で拭いてください。 汚れがひどいときは、水か中性洗剤を布に含ませ、堅くしぼって拭きます。 キーのすきまにゴミが入ったときは、掃除機などで吸い出します。ゴミが取れな いときは、お使いの機種をご確認後、お買い求めの販売店、または保守サービス にご相談ください。

コーヒーなど飲み物をこぼしたときは交換を依頼してください(有償)。

#### 液晶ディスプレイ

#### 、画面の手入れ)

●画面の表面には偏向フィルムが貼られています。このフィルムは傷つきやすいので、むやみに触れないでください。 表面が汚れた場合は、柔らかくきれいな布で拭き取ってください。水や中性洗剤、揮発性の有機溶剤、化学ぞうきんなどは使用しないでください。

●無理な力の加わる扱い方、使い方をしないでください。 液晶表示素子は、ガラス板間に液晶を配向処理して注入してあります。その ため、圧力がかかると配向が乱れ、元に戻らなくなる場合があります。

#### (サイドライト用FL管について)

ディスプレイに装着されているサイドライト用FL管(冷陰極管)は、ご使用になるにつれて発光量が徐々に減少し、表示画面が暗くなります。表示画面が見づらくなったときは、お使いの機種をご確認後、お近くの保守サービスにご相談ください。有償にて交換いたします。

#### (表示について)

TFTカラー液晶ディスプレイは、非常に高精度な技術を駆使して作られています が、一部に表示不良画素(欠け、常時点灯など)が存在することがあります。こ れらの表示不良画素は、少量に抑えるよう管理していますが、現在の最先端の技 術でも表示不良画素をなくすことは困難ですので、ご了承ください。 DSTNカラー液晶ディスプレイには、性質上表示ムラやドット不良が存在するこ とがありますが、故障ではありません。また、非常に高度な技術を駆使して作ら れていますが、構造上まれに画面中央の水平方向に細かいすじが見ることがあり ます。現在の最先端の技術でもこれらのすじをなくすことは困難ですので、ご了 承ください。

#### アキュポイントII(ポインティング装置)

アキュポイントIIは、ハンドクリームや油などのついた手で操作したり、油性の 液体をつけたりしないでください。操作時にすべりやすくなったり、アキュポイ ントキャップが劣化する(溶ける)おそれがあります。アキュポイントキャップ がすりきれたら取り換えてください。

携帯電話、無線機など電波を発生する機器が近くにあるときにマウスポインタが 移動する場合があります。その場合は、電波を発生する機器を離してください。

#### (キャップの取り換え)

予備として2個のアキュポイントキャップが同梱されています。長期間使用し、 すり切れたら取り換えてください。取り換え方法は次のとおりです。

#### 1 アキュポイントキャップをしっかりつまんで垂直に引き上げる

2 新しいアキュポイントキャップを切り込みにあわせてアキュポ イントIIにはめる

#### フロッピーディスク装置

市販のクリーニングディスクを使ってフロッピーディスク装置をクリーニングします。1ヶ月に1回を目安にクリーニングしてください。

#### CD-ROM 装置

ディスクトレイを引き出したままにしないでください。 市販のクリーニングディスクを使って、1ヶ月に1回を目安にCD-ROM装置を クリーニングしてください。  ・スペアのアキュポイント キャップをお買い求めにな る場合は、お近くの保守 サービスにご相談ください。

#### マウス

マウスを長時間使用していると、ホコリなどがボールに付着し正常なマウスの動 作を妨げ、動作不良の原因となることがあります。 マウスのお手入れは、次の手順で行なってください。

①パソコン本体の電源を切ってください。

②マウス本体の裏面にあるボール固定用のフタを、矢印方向に回転させてはず し、ボールを取り出します(ネジは、絶対にはずさないでください)。

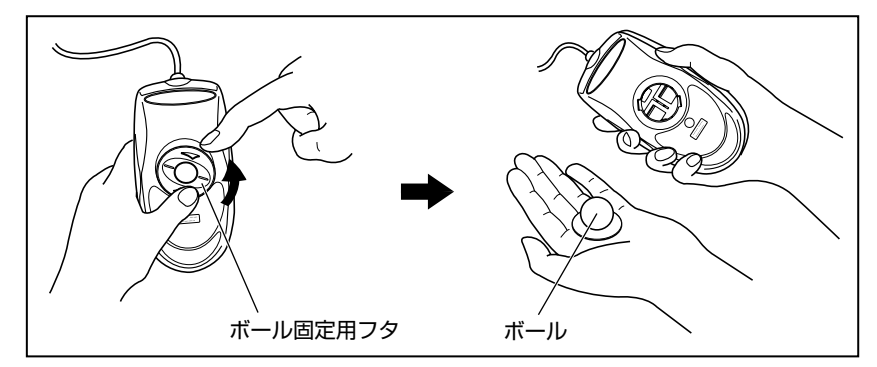

③マウス内部のローラなどに付着した異物は、乾いた布で取り除いてください。

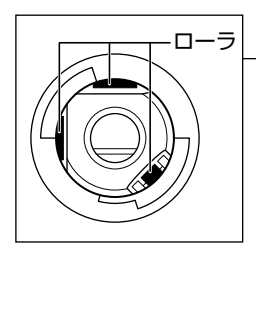

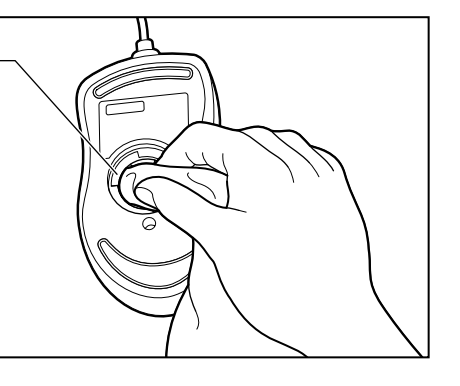

 ④ボールを、水で洗います(中性洗剤を使用する場合はよくすすぎます)。
 ⑤乾いた布でボールの水分を拭き取り、十分乾燥させてからマウス本体に取り 付けます。

6ボール固定用のフタを、矢印方向 と反対方向に回転させて取り付け ます。フタは、カチッと音がする

まで回転させてください。

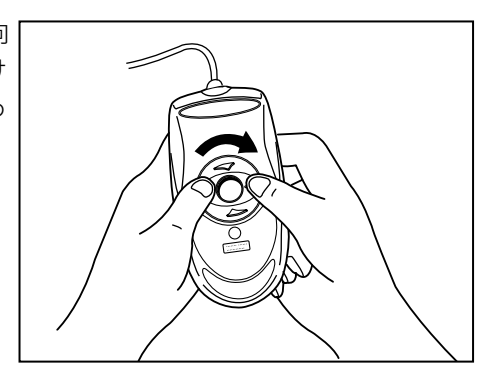

ボール固定用のフタ以外は、
 絶対に分解しないでください。

#### フロッピーディスク

フロッピーディスクは消耗品です。傷がついた場合は交換してください。 フロッピーディスクを取り扱うときには、次のことを守ってください。

- ●フロッピーディスクに保存しているデータは、万一故障が起こったり、消失 した場合に備えて、定期的に複製を作って保管するようにしてください。 フロッピーディスクに保存した内容の障害については、当社は一切その責任 を負いませんので、あらかじめご了承ください。
- ●シャッター部を開けて磁性面を触らないでください。 汚れると使用できなくなります。
- ●スピーカなど強い磁気を発するものに近づけないでください。 記録した内容が消えるおそれがあります。
- ●直射日光に当てたり、高温のものに近づけないでください。
- ●本やノートなど重いものを上に置かないでください。
- ●使用場所、保管場所の温度は次のとおりです。

| 環境 | 使用時   | 保管時   |
|----|-------|-------|
| 温度 | 5~35℃ | 4~53℃ |

- ●ラベルは正しい位置に貼ってください。 貼り替えるときに重ね貼りをしないでください。
- ●ホコリの多い場所、タバコの煙が充満している場所に置かないでください。
- ●保管の際は、プラスチックケースに入れてください。
- ●食べ物、タバコ、消しゴムのカスなどの近くにフロッピーディスクを置かな いでください。
- ●3.5型フロッピーディスクは当社の次の製品をお使いください。 他のフロッピーディスクは、規格外などで使用できなかったり、フロッピー ディスク装置の寿命を縮めたり、故障の原因となる場合があります。

| 製品番号  | 形式    |
|-------|-------|
| M4293 | 2HD形式 |
| M4216 | 2DD形式 |

#### CD

CDの内容は故障の原因にかかわらず保障いたしかねます。製品を長持ちさせ、 データを保護するためにも、次のことを必ず守ってお取り扱いください。

- CD を折り曲げたり、表面を傷つけたりしないでください。CD を読み込む ことができなくなります。
- CD を直射日光が当たるところや、極端に暑かったり寒かったりする場所に 置かないでください。また、CD の上に重いものを置かないでください。
- CD は専用のケースに入れ、清潔に保護してください。
- CD を持つときは、外側の端か、中央の穴のところを持つようにしてください。表面に指紋をつけてしまうと、正確にデータが読み取れなくなることがあります。
- CD の表面に文字などを書かないでください。
- CD が汚れたりホコリをかぶったりしたときは、乾燥した清潔な布で拭き 取ってください。

円盤に沿って環状に拭くのではなく、円盤の中心から外側に向かって直線状 に拭くようにしてください。乾燥した布では拭き取れない場合は、水か中性 洗剤で湿らせた布を使用してください。ベンジンやシンナーなどの薬品は使 用しないでください。

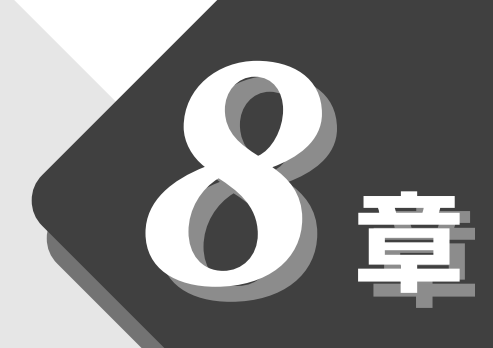

# ローマ字入力一覧表

文字入力のときに便利なローマ字とかなの対応表です。

# 

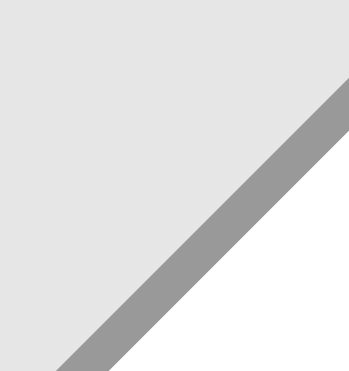

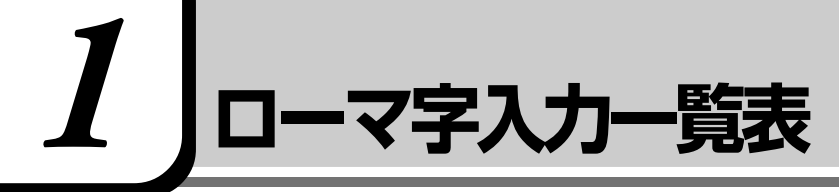

#### ローマ字入力一覧表

おもなローマ字とかなの対応表です。

ローマ字が2種類以上載っている欄は、最上段がヘボン式のつづりです。 その他のつづりや、かなが()で表されている欄は、ヘボン式ではあり ませんが、一般的に使用されているものです。

|                  | あ                                                                                                    | い                                                                                                    | う                                                                                                    | え                                                                                                    | お                                                                                                    |
|------------------|----------------------------------------------------------------------------------------------------|----------------------------------------------------------------------------------------------------|----------------------------------------------------------------------------------------------------|----------------------------------------------------------------------------------------------------|----------------------------------------------------------------------------------------------------|
| あ                | а                                                                                                    | i                                                                                                    | u                                                                                                    | е                                                                                                    | 0                                                                                                    |
|                  | (あ)                                                                                                    | (い)                                                                                                    | (う)                                                                                                    | (え)                                                                                                    | (お)                                                                                                    |
|                  | ха                                                                                                    | xi                                                                                                    | xu                                                                                                    | xe                                                                                                    | XO                                                                                                    |
|                  | la                                                                                                    | li                                                                                                    | lu                                                                                                    | le                                                                                                    | lo                                                                                                    |
|                  | か                                                                                                    | き                                                                                                    | <                                                                                                    | け                                                                                                    | Z                                                                                                    |
| か                | ka                                                                                                    | ki                                                                                                    | ku                                                                                                    | ke                                                                                                    | ko                                                                                                    |
|                  | きゃ                                                                                                    | (きい)                                                                                                    | きゅ                                                                                                    | (きぇ)                                                                                                    | きょ                                                                                                    |
|                  | kya                                                                                                    | kyi                                                                                                    | kyu                                                                                                    | kye                                                                                                    | kyo                                                                                                    |
|                  | さ                                                                                                    | し                                                                                                    | す                                                                                                    | せ                                                                                                    | そ                                                                                                    |
| +                | sa                                                                                                    | shi<br>si                                                                                                    | su                                                                                                    | se                                                                                                    | SO                                                                                                    |
|                  | しゃ                                                                                                    | (しい)                                                                                                    | しゅ                                                                                                    | (しぇ)                                                                                                    | しょ                                                                                                    |
|                  | sha<br>sva                                                                                                    | syi                                                                                                    | shu<br>svu                                                                                                    | she<br>sve                                                                                                    | sho<br>svo                                                                                                    |
|                  | た                                                                                                    | ち                                                                                                    | 2                                                                                                    | τ                                                                                                    | ٤                                                                                                    |
|                  | ta                                                                                                    | chi<br>ti                                                                                                    | tsu<br>tu                                                                                                    | te                                                                                                    | to                                                                                                    |
|                  |                                                                                                    |                                                                                                    | (כ) *1                                                                                                    |                                                                                                    |                                                                                                    |
| <i>t-</i>        |                                                                                                    |                                                                                                    | xtu<br>Itu                                                                                                    |                                                                                                    |                                                                                                    |
| /_               | ちゃ                                                                                                    | (ちぃ)                                                                                                    | ちゅ                                                                                                    | (ちぇ)                                                                                                    | ちょ                                                                                                    |
|                  | cha                                                                                                    | tvi                                                                                                    | chu                                                                                                    | che                                                                                                    | cho                                                                                                    |
|                  | tya                                                                                                    | CVI                                                                                                    | tyu                                                                                                    | tye                                                                                                    | tyo                                                                                                    |
|                  | суа                                                                                                    |                                                                                                    | суи                                                                                                    | суе                                                                                                    | СУО                                                                                                    |
|                  | $(- \cdot \cdot \cdot \cdot)$                                                                                                    | ()                                                                                                    | $(- \cdot \cdot \cdot)$                                                                                                    | $(\overline{z})$                                                                                                    | ()                                                                                                    |
|                  | (てや)                                                                                                    | (てい)                                                                                                    | (てゆ)                                                                                                    | (てえ)                                                                                                    | (てよ)                                                                                                    |
|                  | (てゃ)<br>tha                                                                                                    | (てい)<br>thi                                                                                                    | (てゅ)<br>thu                                                                                                    | (てえ)<br>the                                                                                                    | (てょ)<br>tho                                                                                                    |
|                  | (てゃ)<br>tha<br>な                                                                                                    | (てい)<br>thi<br>に                                                                                                    | (てゅ)<br>thu<br>ぬ                                                                                                    | (てぇ)<br>the<br>ね                                                                                                    | (てょ)<br>tho<br>の                                                                                                    |
| な                | (てゃ)<br>tha<br>な<br>na                                                                                                    | (てい)<br>thi<br>に<br>ni                                                                                                    | (てゅ)<br>thu<br>ぬ<br>nu                                                                                                    | (てえ)<br>the<br>ね<br>ne                                                                                                    | (てょ)<br>tho<br>の<br>no                                                                                                    |
| な                | (てゃ)<br>tha<br>な<br>na<br>にゃ                                                                                                    | (てい)<br>thi<br>に<br>ni<br>(にい)                                                                                                    | (てゅ)<br>thu<br>ぬ<br>nu<br>にゅ                                                                                                    | (てえ)<br>the<br>ね<br>ne<br>(にえ)                                                                                                    | (てょ)<br>tho<br>の<br>no<br>にょ                                                                                                    |
| な                | (てゃ)<br>tha<br>な<br>na<br>にゃ<br>nya                                                                                                    | (てい)<br>thi<br>に<br>ni<br>(にい)<br>nyi                                                                                                    | (てゅ)<br>thu<br>ぬ<br>nu<br>にゅ<br>nyu                                                                                                    | (てえ)<br>the<br>ね<br>ne<br>(にえ)<br>nye                                                                                                    | (てょ)<br>tho<br>の<br>no<br>によ<br>nyo                                                                                                    |
| な                | (てゃ)<br>tha<br>な<br>na<br>にゃ<br>nya<br>は<br>ha                                                                                                    | (てぃ)<br>thi<br>に<br>ni<br>(にぃ)<br>nyi<br>ひ<br>hi                                                                                                    | (てゅ)<br>thu<br>ぬ<br>nu<br>にゅ<br>パ<br>いyu<br>ふ<br>fu                                                                                                    | (てえ)<br>the<br>ね<br>ne<br>(にえ)<br>nye<br>へ<br>he                                                                                                    | (てよ) tho の ICよ I表 I表                                                                                                    |
| な                | (てゃ)<br>tha<br>な<br>na<br>にゃ<br>nya<br>は<br>は<br>ha<br>でたや                                                                                                    | (てい)<br>thi<br>に<br>(にい)<br>nyi<br>ひ<br>hi<br>(ひい)                                                                                                    | <ul> <li>(てゅ)</li> <li>thu</li> <li>ぬ</li> <li>nu</li> <li>にゅ</li> <li>nyu</li> <li>ぶ</li> <li>fu</li> <li>hu</li> <li>ひゅ</li> </ul>                                                                                                    | (てえ)<br>the<br>ね<br>ne<br>(にえ)<br>nye<br>へ<br>he<br>(ひえ)                                                                                                    | (てょ)<br>tho<br>の<br>によ<br>nyo<br>ほ<br>ほ<br>ho                                                                                                    |
| な<br>は           | (てゃ)<br>tha<br>な<br>na<br>にゃ<br>nya<br>は<br>ha<br>ひゃ<br>hva                                                                                                    | (てい)<br>thi<br>に<br>(にい)<br>nyi<br>ひ<br>hi<br>(ひい)<br>hvi                                                                                                    | (てゅ)<br>thu<br>め<br>nu<br>にゅ<br>nyu<br>ふ<br>fu<br>hu<br>ひゅ<br>hvu                                                                                                    | (てえ) the ね ne (にえ) nye へ he (ひえ) hve                                                                                                    | (てょ) tho の によ nyo ほま わっ ひょ byo                                                                                                    |
| な<br>は           | <ul> <li>(てゃ)</li> <li>tha</li> <li>な</li> <li>na</li> <li>にゃ</li> <li>nya</li> <li>は</li> <li>ha</li> <li>ひゃ</li> <li>hya</li> <li>(込ま)</li> </ul>                                                                                                    | <ul> <li>(てい)</li> <li>thi</li> <li>に</li> <li>ni</li> <li>(にい)</li> <li>nyi</li> <li>ひ</li> <li>hi</li> <li>(ひい)</li> <li>hyi</li> <li>(びい)</li> </ul>                                                                                          | (てゅ)<br>thu<br>ぬ<br>nu<br>にゅ<br>nyu<br>ふ<br>fu<br>hu<br>ひゅ<br>hyu                                                                                                    | (てえ) the ね ne (にえ) nye へ he (ひえ) hye (ひえ)                                                                                                    | (てょ)<br>tho<br>の<br>によ<br>nyo<br>ほ<br>ほ<br>わ<br>ひょ<br>hyo<br>(広ま)                                                                                                    |
| な<br>は           | <ul> <li>(てゃ)</li> <li>tha</li> <li>な</li> <li>na</li> <li>にゃ</li> <li>nya</li> <li>は</li> <li>ha</li> <li>ひゃ</li> <li>hya</li> <li>(ふぁ)</li> <li>fa</li> </ul>                                                                                                    | <ul> <li>(てい)</li> <li>thi</li> <li>に</li> <li>ni</li> <li>(にい)</li> <li>nyi</li> <li>ひ</li> <li>hi</li> <li>(ひい)</li> <li>hyi</li> <li>(ふい)</li> <li>fi</li> </ul>                                                                              | <pre>(てゅ) thu  ぬ nu にゅ nyu  ふ fu hu  ひゅ hyu </pre>                                                                                                    | <ul> <li>(てえ)</li> <li>the</li> <li>ね</li> <li>ne</li> <li>(にえ)</li> <li>nye</li> <li>へ</li> <li>he</li> <li>(ひえ)</li> <li>hye</li> <li>(ふえ)</li> <li>fe</li> </ul>               | (てよ)<br>tho<br>の<br>no<br>によ<br>nyo<br>ほ<br>もの<br>ひよ<br>hyo<br>(ふぉ)<br>fo                                                                                                    |
| な<br>は           | <ul> <li>(てゃ)</li> <li>tha</li> <li>な</li> <li>na</li> <li>にゃ</li> <li>nya</li> <li>は</li> <li>ha</li> <li>ひゃ</li> <li>hya</li> <li>(ふぁ)</li> <li>fa</li> <li>(ふゃ)</li> </ul>                                                                                                    | <ul> <li>(てい)</li> <li>thi</li> <li>に</li> <li>ni</li> <li>(にい)</li> <li>nyi</li> <li>ひ</li> <li>hi</li> <li>(ひい)</li> <li>hyi</li> <li>(ふい)</li> <li>fi</li> <li>(ふい)</li> </ul>                                                                | <ul> <li>(てゅ)</li> <li>thu</li> <li>め</li> <li>nu</li> <li>にゅ</li> <li>nyu</li> <li>ふ</li> <li>fu</li> <li>hu</li> <li>ひゅ</li> <li>hyu</li> <li>(ふゅ)</li> </ul>                                                                                                    | <ul> <li>(てえ)</li> <li>the</li> <li>ね</li> <li>ne</li> <li>(にえ)</li> <li>nye</li> <li>へ</li> <li>he</li> <li>(ひえ)</li> <li>hye</li> <li>(ふえ)</li> <li>fe</li> <li>(ふえ)</li> </ul> | (てょ)<br>tho<br>の<br>no<br>によ<br>nyo<br>ほ<br>ほ<br>わo<br>ひよ<br>hyo<br>(ふぉ)<br>fo<br>(ふょ)                                                                                                    |
| な<br>は           | <ul> <li>(てゃ)</li> <li>tha</li> <li>な</li> <li>na</li> <li>にゃ</li> <li>nya</li> <li>は</li> <li>ha</li> <li>ひゃ</li> <li>hya</li> <li>(ふぁ)</li> <li>fa</li> <li>(ふゃ)</li> <li>fya</li> </ul>                                                                                                  | <ul> <li>(てい)</li> <li>thi</li> <li>に</li> <li>ni</li> <li>(にい)</li> <li>nyi</li> <li>ひ</li> <li>hi</li> <li>(ひい)</li> <li>hyi</li> <li>(ふい)</li> <li>fi</li> <li>(ぶい)</li> <li>fyi</li> </ul>                                                   | <ul> <li>(てゅ)</li> <li>thu</li> <li>ぬ</li> <li>nu</li> <li>にゅ</li> <li>nyu</li> <li>ぶ</li> <li>fu</li> <li>hu</li> <li>ひゅ</li> <li>hyu</li> <li>(ぶゅ)</li> <li>fyu</li> </ul>                                                                                                  | <pre>(てえ) the ね ne (にえ) nye へ he (ひえ) hye (ふえ) fe (ふえ) fye</pre>                                                                                                    | (てょ)<br>tho<br>の<br>no<br>によ<br>nyo<br>ほ<br>ほ<br>ho<br>ひよ<br>hyo<br>(ふぁ)<br>fo<br>(ふょ)<br>fyo                                                                                                    |
| な<br>は           | <ul> <li>(てゃ)</li> <li>tha</li> <li>な</li> <li>na</li> <li>にゃ</li> <li>nya</li> <li>は</li> <li>ha</li> <li>ひゃ</li> <li>hya</li> <li>(ふぁ)</li> <li>fa</li> <li>(ふゃ)</li> <li>fya</li> <li>ま</li> </ul>                                                                                       | <ul> <li>(てい)</li> <li>thi</li> <li>に</li> <li>ni</li> <li>(にい)</li> <li>nyi</li> <li>ひ</li> <li>hi</li> <li>(ひい)</li> <li>hyi</li> <li>(ふい)</li> <li>fi</li> <li>(ふい)</li> <li>fyi</li> <li>み</li> </ul>                                        | <ul> <li>(てゅ)</li> <li>thu</li> <li>め</li> <li>nu</li> <li>にゅ</li> <li>nyu</li> <li>ぶ</li> <li>fu</li> <li>hu</li> <li>ひゅ</li> <li>hyu</li> <li>(ふゅ)</li> <li>fyu</li> <li>む</li> </ul>                                                                                       | (てえ)<br>the<br>ね<br>ne<br>(にえ)<br>nye<br>へ<br>he<br>(ひえ)<br>hye<br>(ふえ)<br>fe<br>(ふえ)<br>fye<br>め                                                                                 | <ul> <li>(てょ)</li> <li>tho</li> <li>の</li> <li>no</li> <li>にょ</li> <li>nyo</li> <li>ほ</li> <li>ho</li> <li>ひょ</li> <li>hyo</li> <li>(ふぉ)</li> <li>fo</li> <li>(ふょ)</li> <li>fyo</li> <li>も</li> </ul>                                                                                                    |
| な<br>は           | <ul> <li>(てゃ)</li> <li>tha</li> <li>な</li> <li>na</li> <li>にゃ</li> <li>nya</li> <li>は</li> <li>ha</li> <li>ひゃ</li> <li>hya</li> <li>(ふぁ)</li> <li>fa</li> <li>(ふゃ)</li> <li>fya</li> <li>ま</li> <li>ma</li> </ul>                                                                           | <ul> <li>(てい)</li> <li>thi</li> <li>に</li> <li>ni</li> <li>(にい)</li> <li>nyi</li> <li>ひ</li> <li>hi</li> <li>(ひい)</li> <li>hyi</li> <li>(びい)</li> <li>fi</li> <li>(びい)</li> <li>fyi</li> <li>み</li> <li>mi</li> </ul>                            | <ul> <li>(てゅ)</li> <li>thu</li> <li>め</li> <li>nu</li> <li>にゅ</li> <li>nyu</li> <li>ぶ</li> <li>fu</li> <li>hu</li> <li>ひゅ</li> <li>hyu</li> <li>(ふゅ)</li> <li>fyu</li> <li>む</li> <li>mu</li> </ul>                                                                           | <pre>(てえ) the ね ne (にえ) nye へ he (ひえ) hye (ふえ) fe (ふえ) fye め me</pre>                                                                                                    | (てょ)<br>tho<br>の<br>no<br>によ<br>nyo<br>ほ<br>ほ<br>わの<br>ひよ<br>hyo<br>(ふぉ)<br>fo<br>(ふぉ)<br>fyo<br>も<br>mo                                                                                                    |
| な<br>は<br>ま      | <ul> <li>(てゃ)</li> <li>tha</li> <li>な</li> <li>na</li> <li>にゃ</li> <li>nya</li> <li>は</li> <li>ha</li> <li>ひゃ</li> <li>hya</li> <li>(ふぁ)</li> <li>fa</li> <li>(ふゃ)</li> <li>fya</li> <li>ま</li> <li>ma</li> <li>みゃ</li> </ul>                                                               | <ul> <li>(てい)</li> <li>thi</li> <li>に</li> <li>ni</li> <li>(にい)</li> <li>nyi</li> <li>ひ</li> <li>hi</li> <li>(ひい)</li> <li>hyi</li> <li>(ひい)</li> <li>fi</li> <li>(ふい)</li> <li>fyi</li> <li>み</li> <li>mi</li> <li>(みい)</li> </ul>              | <ul> <li>(てゅ)</li> <li>thu</li> <li>め</li> <li>nu</li> <li>にゅ</li> <li>nyu</li> <li>ぶ</li> <li>fu</li> <li>hu</li> <li>ひゅ</li> <li>hyu</li> <li>(ふゅ)</li> <li>fyu</li> <li>む</li> <li>mu</li> <li>みゅ</li> </ul>                                                               | (てえ)<br>the<br>ね<br>ne<br>(にえ)<br>nye<br>へ<br>he<br>(ひえ)<br>hye<br>(ふえ)<br>fe<br>(ふえ)<br>fye<br>め<br>me<br>(みえ)                                                                   | <ul> <li>(てょ)</li> <li>tho</li> <li>の</li> <li>no</li> <li>によ</li> <li>nyo</li> <li>ほ</li> <li>ho</li> <li>ひょ</li> <li>hyo</li> <li>(ふぉ)</li> <li>fo</li> <li>(ふょ)</li> <li>fyo</li> <li>も</li> <li>mo</li> <li>みょ</li> </ul>                                                                                                    |
| な<br>は<br>ま      | <ul> <li>(てゃ)</li> <li>tha</li> <li>な</li> <li>na</li> <li>にゃ</li> <li>nya</li> <li>は</li> <li>ha</li> <li>ひゃ</li> <li>hya</li> <li>(ふぁ)</li> <li>fa</li> <li>(ふゃ)</li> <li>fya</li> <li>ま</li> <li>ma</li> <li>みゃ</li> <li>mya</li> </ul>                                                  | <ul> <li>(てい)</li> <li>thi</li> <li>に</li> <li>ni</li> <li>(にい)</li> <li>nyi</li> <li>ひ</li> <li>かi</li> <li>(ひい)</li> <li>hyi</li> <li>(ひい)</li> <li>fi</li> <li>(びい)</li> <li>fyi</li> <li>み</li> <li>mi</li> <li>(みい)</li> <li>myi</li> </ul> | <ul> <li>(てゅ)</li> <li>thu</li> <li>ぬ</li> <li>nu</li> <li>にゅ</li> <li>nyu</li> <li>ふ</li> <li>fu</li> <li>hu</li> <li>ひゅ</li> <li>hyu</li> <li>(ふゅ)</li> <li>fyu</li> <li>む</li> <li>mu</li> <li>みゅ</li> <li>myu</li> </ul>                                                  | (てえ)<br>the<br>ね<br>ne<br>(にえ)<br>nye<br>へ<br>he<br>(ひえ)<br>hye<br>(ひえ)<br>fe<br>(ひえ)<br>fe<br>(ひえ)<br>fe<br>(ひえ)<br>fye<br>め<br>me<br>(ひえ)<br>mye                                | (てょ)<br>tho<br>の<br>no<br>によ<br>nyo<br>ほ<br>る<br>は<br>わ<br>の<br>(ふょ)<br>fo<br>(ふょ)<br>fyo<br>も<br>mo<br>みよ<br>myo                                                                                                    |
| な<br>は<br>ま      | <ul> <li>(てゃ)</li> <li>tha</li> <li>な</li> <li>na</li> <li>にゃ</li> <li>nya</li> <li>は</li> <li>ha</li> <li>ひゃ</li> <li>hya</li> <li>(ふぁ)</li> <li>fa</li> <li>(ふゃ)</li> <li>fya</li> <li>ま</li> <li>ma</li> <li>みゃ</li> <li>mya</li> <li>や</li> </ul>                                       | <ul> <li>(てい)</li> <li>thi</li> <li>に</li> <li>ni</li> <li>(にい)</li> <li>nyi</li> <li>ひ</li> <li>かi</li> <li>(ひい)</li> <li>hyi</li> <li>(ひい)</li> <li>fi</li> <li>(びい)</li> <li>fyi</li> <li>み</li> <li>mi</li> <li>(みい)</li> <li>myi</li> </ul> | <ul> <li>(てゅ)</li> <li>thu</li> <li>ぬ</li> <li>nu</li> <li>にゅ</li> <li>nyu</li> <li>ふ</li> <li>fu</li> <li>hu</li> <li>ひゅ</li> <li>hyu</li> <li>(ふゅ)</li> <li>fyu</li> <li>む</li> <li>mu</li> <li>みゅ</li> <li>myu</li> <li>換</li> </ul>                                       | (てえ)<br>the<br>ね<br>ne<br>(にえ)<br>nye<br>へ<br>he<br>(ひえ)<br>hye<br>(ふえ)<br>fe<br>(ふえ)<br>fye<br>め<br>me<br>(みえ)<br>mye                                                            | <ul> <li>(てょ)</li> <li>tho</li> <li>の</li> <li>no</li> <li>にょ</li> <li>nyo</li> <li>ほ</li> <li>ho</li> <li>ひょ</li> <li>hyo</li> <li>(ふぉ)</li> <li>fo</li> <li>(ふょ)</li> <li>fyo</li> <li>も</li> <li>mo</li> <li>みょ</li> <li>myo</li> <li>よ</li> </ul>                                                                                  |
| な<br>は<br>ま      | <ul> <li>(てゃ)</li> <li>tha</li> <li>な</li> <li>na</li> <li>にゃ</li> <li>nya</li> <li>は</li> <li>ha</li> <li>ひゃ</li> <li>hya</li> <li>(ふぁ)</li> <li>fa</li> <li>(ふゃ)</li> <li>fya</li> <li>ま</li> <li>ma</li> <li>みゃ</li> <li>mya</li> <li>や</li> <li>ya</li> </ul>                           | <ul> <li>(てい)</li> <li>thi</li> <li>に</li> <li>ni</li> <li>(にい)</li> <li>nyi</li> <li>ひ</li> <li>hi</li> <li>(ひい)</li> <li>hyi</li> <li>(ひい)</li> <li>fi</li> <li>(ふい)</li> <li>fyi</li> <li>み</li> <li>mi</li> <li>(みい)</li> <li>myi</li> </ul> | <ul> <li>(てゅ)</li> <li>thu</li> <li>ぬ</li> <li>nu</li> <li>にゅ</li> <li>nyu</li> <li>ぶ</li> <li>fu</li> <li>hu</li> <li>ひゅ</li> <li>hyu</li> <li>(ふゅ)</li> <li>fyu</li> <li>む</li> <li>mu</li> <li>みゅ</li> <li>myu</li> <li>ゆ</li> <li>yu</li> </ul>                           | (てえ)<br>the<br>ね<br>ne<br>(にえ)<br>nye<br>へ<br>he<br>(ひえ)<br>hye<br>(ふえ)<br>fe<br>(ふえ)<br>fye<br>め<br>me<br>(みえ)<br>mye                                                            | <ul> <li>(てょ)</li> <li>tho</li> <li>の</li> <li>no</li> <li>にょ</li> <li>nyo</li> <li>ほ</li> <li>ho</li> <li>ひょ</li> <li>hyo</li> <li>(ふぉ)</li> <li>fo</li> <li>(ふょ)</li> <li>fyo</li> <li>も</li> <li>mo</li> <li>みょ</li> <li>myo</li> <li>よ</li> <li>yo</li> </ul>                                                                      |
| な<br>は<br>ま<br>や | <ul> <li>(てゃ)</li> <li>tha</li> <li>な</li> <li>na</li> <li>にゃ</li> <li>nya</li> <li>は</li> <li>ha</li> <li>ひゃ</li> <li>hya</li> <li>(ふぁ)</li> <li>fa</li> <li>(ふゃ)</li> <li>fya</li> <li>ま</li> <li>ma</li> <li>みゃ</li> <li>mya</li> <li>や</li> <li>ya</li> <li>(ゃ)</li> </ul>              | <ul> <li>(てい)</li> <li>thi</li> <li>に</li> <li>ni</li> <li>(にい)</li> <li>nyi</li> <li>ひ</li> <li>hi</li> <li>(ひい)</li> <li>hyi</li> <li>(ひい)</li> <li>fi</li> <li>(ふい)</li> <li>fyi</li> <li>み</li> <li>mi</li> <li>(みい)</li> <li>myi</li> </ul> | <ul> <li>(てゅ)</li> <li>thu</li> <li>め</li> <li>nu</li> <li>にゅ</li> <li>nyu</li> <li>ぶ</li> <li>fu</li> <li>hu</li> <li>ひゅ</li> <li>hyu</li> <li>(ふゅ)</li> <li>fyu</li> <li>む</li> <li>mu</li> <li>みゅ</li> <li>myu</li> <li>ゆ</li> <li>yu</li> <li>(ゅ)</li> </ul>              | (てえ)<br>the<br>ね<br>ne<br>(にえ)<br>nye<br>へ<br>he<br>(ひえ)<br>hye<br>(ふえ)<br>fe<br>(ふえ)<br>fye<br>め<br>me<br>(みえ)<br>mye                                                            | (てょ)<br>tho<br>の<br>no<br>によ<br>nyo<br>ほ<br>る<br>い<br>の<br>よ<br>か<br>く<br>の<br>よ<br>か<br>の<br>(ふま)<br>fo<br>(ふま)<br>fo<br>(ふま)<br>fo<br>の<br>の<br>の<br>の<br>の<br>の<br>の<br>の<br>の<br>の<br>の<br>の<br>の<br>の<br>の<br>の<br>の<br>の                                                                                                    |
| な<br>は<br>ま<br>や | <ul> <li>(てゃ)</li> <li>tha</li> <li>な</li> <li>na</li> <li>にゃ</li> <li>nya</li> <li>は</li> <li>ha</li> <li>ひゃ</li> <li>hya</li> <li>(ふぁ)</li> <li>fa</li> <li>(ふゃ)</li> <li>fya</li> <li>ま</li> <li>ma</li> <li>みゃ</li> <li>mya</li> <li>や</li> <li>ya</li> <li>(ゃ)</li> <li>xya</li> </ul> | <ul> <li>(てい)</li> <li>thi</li> <li>に</li> <li>ni</li> <li>(にい)</li> <li>nyi</li> <li>ひ</li> <li>hi</li> <li>(ひい)</li> <li>hyi</li> <li>(びい)</li> <li>fi</li> <li>(びい)</li> <li>fyi</li> <li>み</li> <li>mi</li> <li>(みい)</li> <li>myi</li> </ul> | <ul> <li>(てゅ)</li> <li>thu</li> <li>め</li> <li>nu</li> <li>にゅ</li> <li>nyu</li> <li>ぶ</li> <li>fu</li> <li>hu</li> <li>ひゅ</li> <li>hyu</li> <li>(ふゅ)</li> <li>fyu</li> <li>む</li> <li>mu</li> <li>みゅ</li> <li>myu</li> <li>ゆ</li> <li>yu</li> <li>(ゅ)</li> <li>xyu</li> </ul> | (てえ)<br>the<br>ね<br>ne<br>(にえ)<br>nye<br>へ<br>he<br>(ひえ)<br>hye<br>(ふえ)<br>fe<br>(ふえ)<br>fye<br>め<br>me<br>(みえ)<br>mye                                                            | (てょ)<br>tho<br>の<br>no<br>によ<br>nyo<br>ほ<br>る<br>い<br>で<br>よ<br>か<br>の<br>(ふょ)<br>fo<br>(ふょ)<br>fo<br>(ふょ)<br>fo<br>の<br>(ふょ)<br>fyo<br>も<br>で<br>め<br>よ<br>myo<br>よ<br>マ<br>く<br>よ<br>の<br>(ふょ)<br>の<br>(ふょ)<br>の<br>(ふょ)<br>の<br>(ふょ)<br>の<br>の<br>の<br>の<br>の<br>の<br>の<br>の<br>の<br>の<br>の<br>の<br>の<br>の<br>の<br>の<br>の<br>の<br>の |

 ※1 通常は後の子音を2つ 続けて入力します。
 【例】「いった」→itta

| G               | 5    | b        | る        | れ      | 3    |
|-----------------|------|----------|----------|--------|------|
|                 | ra   | ri       | ru       | re     | ro   |
| 9               | りゃ   | (りい)     | りゅ       | (りぇ)   | りょ   |
|                 | rya  | ryi      | ryu      | rye    | ryo  |
| ħ               | わ    | (ゐ) *2   |          | (ゑ) *2 | を    |
| 1.)             | wa   | wi       |          | we     | WO   |
|                 | ん    |          |          |        |      |
| ん               | n *3 |          |          |        |      |
|                 | nn   |          |          |        |      |
|                 | が    | ぎ        | <        | げ      | ご    |
| ガ               | ga   | gi       | gu       | ge     | go   |
| 21              | ぎゃ   | (ぎい)     | ぎゅ       | (ぎぇ)   | ぎょ   |
|                 | gya  | gyi      | gyu      | gye    | gyo  |
|                 | ざ    | Ű        | ず        | ぜ      | ぞ    |
| <del>_1</del> ° | za   | ji<br>zi | zu       | ze     | ZO   |
| 2               | じゃ   | (じい)     | じゅ       | (じぇ)   | じょ   |
|                 | ja   | 7/1      | ju       | je     | јо   |
|                 | zya  | ۷۲       | zyu      | zye    | ZYO  |
|                 | だ    | ぢ        | ゴ        | で      | لخ   |
|                 | da   | ji<br>di | zu<br>du | de     | do   |
| だ               | (ぢゃ) | (ぢぃ)     | (ぢゅ)     | (ぢぇ)   | (ぢょ) |
|                 | dya  | dyi      | dyu      | dye    | dyo  |
|                 | (でゃ) | (でい)     | (でゅ)     | (でぇ)   | (でょ) |
|                 | dha  | dhi      | dhu      | dhe    | dho  |
|                 | ば    | び        | iSi      | べ      | ぼ    |
| ば               | ba   | bi       | bu       | be     | bo   |
| 10              | びゃ   | (びい)     | びゅ       | (びえ)   | びょ   |
|                 | bya  | byi      | byu      | bye    | byo  |
|                 | ぱ    | ぴ        | 13î      | ペ      | ぽ    |
| ぱ               | pa   | pi       | pu       | pe     | ро   |
| 10.             | ぴゃ   | (ぴぃ)     | ぴゅ       | (ぴぇ)   | ぴょ   |
|                 | руа  | руі      | руи      | руе    | руо  |
|                 | (ヴァ) | (ヴィ)     | (ヴ)      | (ヴェ)   | (ヴォ) |
| <b>۲</b> ) *4   | va   | vi       | VU       | ve     | VO   |
|                 | (ヴャ) | (ヴィ)     | (ヴュ)     | (ヴェ)   | (ヴョ) |
|                 | vya  | vyi      | vyu      | l vye  | VYO  |

#### ※2 キーボードで入力した 後、変換してください。

※3 nに続けて子音(k、s、 t、nなど)が入力される と「ん」になります。

※4 MS-IMEの場合、「ヴ」 にひらがなはありません。 ひらがな入力モードで入力 したときはカタカナに変 換する必要があります。

# さくいん

### 記号

(田)キーを使ったショートカットキー……… 171

#### Α

| AC アダプタ        |    |
|----------------|----|
| Alt +          |    |
| Arrow Mode LED |    |
| ATOK           |    |
| ATOK のオンラインヘルプ | 77 |
|                |    |

#### В

| BackSpace +      | 1 | 67 |
|------------------|---|----|
| Battery LED 163, | 1 | 79 |

#### С

| Caps Lock LED   | 163 |
|-----------------|-----|
| CapsLock LED    | 164 |
| CapsLock 英数キー   | 166 |
| CD 154,         | 189 |
| CD-ROM 装置       | 160 |
| CD-ROM 装置に関する表示 | 189 |
| CD-ROM 装置の取り扱い  | 197 |
| CD 操作ボタン160,    | 193 |
| CD 電源スイッチ       | 193 |
| CDのセット          | 190 |
| CDの取り扱い         | 200 |
| CDの取り出し         | 191 |
| CRT ディスプレイ      | 155 |
| Ctrl + 166,     | 167 |

#### D

| DC IN LED     | 163 |
|---------------|-----|
| Del +         | 167 |
| Disk LED 163, | 174 |
| DSTN 方式       | 173 |
| DVD           | 155 |
|               |     |

#### Ε

| End +   | 167 |
|---------|-----|
| Enter + | 167 |
| ESC +   | 166 |

#### F

| FDD/CD-ROM LED  | 163 |
|-----------------|-----|
| Fn +            | 166 |
| Fn キーを使った特殊機能キー | 170 |

#### Н

| Home +— 167 |
|-------------|
|-------------|

#### 

| IMEパッド               | 72 |
|----------------------|----|
| Ins +                | 67 |
| Internet Explorer 画面 | 96 |

#### Μ

| MS-IME          | 13, | 60 |
|-----------------|-----|----|
| MS-IMEのオンラインヘルプ |     | 77 |

#### Ν

| Numeric Mode LED 163, 165 |
|---------------------------|
|---------------------------|

#### 0

| OS                 | 157 |
|--------------------|-----|
| Outlook Express 画面 | 124 |
| Outlook Expressの起動 | 123 |
| Outlook Expressの終了 | 148 |

#### Ρ

| Pause +   | 167 |
|-----------|-----|
| PgDn +    | 167 |
| PgUp +—   | 167 |
| Power LED | 163 |
| PS/2 マウス  | 161 |

#### S

Shift +- ..... 166, 167

#### Т

| Tab +  | 166 |
|--------|-----|
| TFT 方式 | 173 |

#### W

| Windows セットアップ | 18 |
|----------------|----|
| Windowsの使い方    | 26 |
| Win + 1        | 66 |
| WWW            | 82 |

#### ア

| アイコン              | 40  |
|-------------------|-----|
| アキュポイントII41, 156, | 160 |
| アキュポイントⅡの取り扱い     | 197 |

| 197  |
|------|
| 83   |
| 98   |
| 136  |
| 138  |
| , 96 |
| 157  |
| 167  |
| 170  |
| 171  |
|      |

#### イ

| インサートキー        |          |
|----------------|----------|
| インスタントセキュリティ機能 |          |
| インターネット        | 82       |
| インターネット接続ウィザード |          |
| インターネット接続を終了する |          |
| インターネットに接続する   |          |
| インターネットボタン     | 160, 194 |

# ウ

| ウィンドウ説明  | 42 |
|----------|----|
| [上へ] ボタン | 46 |

# I

| 液晶ディスプレイ | 155 |
|----------|-----|
| エスケープキー  | 166 |
| エンターキー   | 167 |
| エンドキー    | 167 |

# オ

| オーバレイキー     |      | 167 |
|-------------|------|-----|
| 大文字ロック状態    | 164, | 169 |
| お気に入り       |      | 98  |
| オルトキー       | 166, | 167 |
| オンラインサインアップ |      | 89  |

# カ

| 改行する        | 68  |
|-------------|-----|
| 書き込み可能状態    | 187 |
| 書き込み禁止状態    | 187 |
| 確定          | 48  |
| 画像を壁紙に設定する  | 104 |
| 画像を保存する     | 103 |
| カタカナ ひらがなキー | 167 |

| カタカナを入力する | 70    |
|-----------|-------|
| かな入力62,   | , 169 |
| 画面の手入れ    | . 196 |
| 漢字キー      | . 166 |
| 漢字に変換する   | 69    |
| 簡単インターネット | 89    |
|           |       |

# +

| キーシフトインジケータ160, | 163 |
|-----------------|-----|
| キーボード156, 160,  | 166 |
| キーボードの取り扱い      | 196 |
| 記号を入力する         | 71  |
| キャプスロック英数キー     | 166 |
| 休止状態            | 36  |

# ク

| クイック起動ボタン | 40 |
|-----------|----|
| クリック      | 41 |
| クリック(マウス) | 29 |

### 

| 固定料金制              | 84    |
|--------------------|-------|
| コピー                | 49    |
| [コピー先] ボタン         | 49    |
| ごみ箱40              | ), 52 |
| [ごみ箱を空にする] ボタン     | 54    |
| コントラスト調整ダイヤル       | 161   |
| コントロールキー           | 167   |
| コントロールボタン 41, 156, | 161   |
| コンピュータウィルス         | 145   |

#### サ

| 再起動            | 37 |
|----------------|----|
| 最小化ボタン         | 42 |
| 最大化ボタン         | 42 |
| サイドライト用 FL 管 1 | 96 |
| [削除] ボタン       | 51 |

# シ

| システムインジケータ160, | 163 | 3 |
|----------------|-----|---|
| システムスピーカの設定    | 176 | 3 |
| シフトキー166,      | 16  | 7 |
| シャットダウン        | 34  | 1 |
| 従量料金制          | 84  | 1 |
| 受信メールを見る       | 129 | 9 |

| 仕様                | 196 |
|-------------------|-----|
| 使用する機能の選択         | 170 |
| 使用できる CD          | 189 |
| 使用できるフロッピーディスクの種類 | 184 |
| 省電力アイコン           | 179 |
| 省電力モードの設定         | 170 |
| 消耗品               | 196 |
| 署名                | 141 |
| 新着メールチェック機能       | 149 |
|                   |     |

# ス

| 数字ロック状態    |         |
|------------|---------|
| スクロール(マウス) |         |
| スクロールバー    |         |
| スクロールボタン   | 41, 161 |
| スクロールロック状態 |         |
| スタートページの設定 |         |
| [スタート] ボタン | 40      |
| スタンバイ機能    |         |
| ステータスバー    |         |
| スピーカ       |         |
| スペースキー     |         |
|            |         |

#### セ

| 制御キー           | 169 |
|----------------|-----|
| セキュリティロック・スロット | 161 |
| 全角             | 60  |

#### ソ

ソフトウェア.....154, 157

#### タ

| タイトルバー       | 42  |
|--------------|-----|
| ダウンロード       | 106 |
| タスクバー        | 40  |
| タブキー         | 166 |
| ダブルクリック      | 41  |
| ダブルクリック(マウス) | 29  |
|              |     |

#### ッ

| ツールバー | 124 |
|-------|-----|
| 通風口   | 161 |

## テ

| ディザリング       | 173 |
|--------------|-----|
| ディスクトレイ LED  | 190 |
| ディスプレイ160,   | 173 |
| ディスプレイ開閉ラッチ  | 160 |
| デスクトップ       | 40  |
| デリートキー       | 167 |
| 電源コード16,     | 161 |
| 電源コードの取り扱い   | 196 |
| 電源コネクタ       | 161 |
| 電源スイッチ       | 160 |
| 電源スイッチロック32, | 160 |
| 電源に関する表示     | 32  |
| 電源を入れる       | 18  |
| 電源を切る        | 30  |
| 電子メール82,     | 116 |
| 添付されたファイルを開く | 145 |
| 添付ファイルを保存する  | 146 |
| 電話回線のタイプの設定  | 86  |

#### ト

| 同期               | 108 |
|------------------|-----|
| 同期をとる            | 110 |
| 特殊機能キー           | 172 |
| 時計用バッテリ          | 180 |
| 閉じるボタン           | 42  |
| ドラッグアンドドロップ      | 41  |
| ドラッグアンドドロップ(マウス) | 29  |

#### \_

| 日本語入力システム        | 60 |
|------------------|----|
| 日本語入力システムツールバー   | 40 |
| 日本語入力システムの切り替え方法 | 77 |

# ネ

| ネットニュー | -ス | 83 |
|--------|----|----|

# Л

| ハードウェア          | 15 | 54 |
|-----------------|----|----|
| ハードディスク装置154,   | 17 | 74 |
| ハードディスク装置に関する表示 | 17 | 74 |
| ハウリング           | 17 | 76 |
| パソコン使用時の姿勢      |    | 15 |
| パソコンの設置環境       |    | 15 |
| パソコン本体の取り扱い     | 19 | 95 |
|                 |    |    |

| バックスペースキー    | 167 |
|--------------|-----|
| バッテリ駆動での使用時間 | 181 |
| バッテリ充電量の確認   | 179 |
| バッテリ充電量の減少   | 180 |
| バッテリの充電時間    | 181 |
| バッテリの充電方法    | 180 |
| バッテリの節約      | 181 |
| バッテリパック      | 162 |
| バッテリパックの交換   | 182 |
| パネルスイッチ機能    | 38  |
| 半角           | 60  |

# ヒ

| ビデオ出力ケーブル | 16  | 1 |
|-----------|-----|---|
| ビデオ出力端子   | 162 | 2 |
| 表示        | 197 | 7 |
| 表示可能色数    | 173 | 3 |
| 表示装置の切り替え | 170 | ) |
| ひらがなを入力する | 67  | 7 |

## フ

| ファイル               | 43  |
|--------------------|-----|
| ファイルに名前を付ける        | 48  |
| ファイルのダウンロード        | 111 |
| ファイルをコピーする         | 49  |
| ファイルを削除する          | 51  |
| ファイルを作る            | 46  |
| ファイルを添付する          | 143 |
| ファイルを元に戻す          | 54  |
| ファンクションキー          | 166 |
| フォルダ               | 43  |
| フォルダに名前を付ける        | 48  |
| フォルダをコピーする         | 49  |
| フォルダを削除する          | 51  |
| フォルダを作る            | 43  |
| フォルダを元に戻す          | 54  |
| ブラウザ               | 82  |
| フロッピーディスク154,      | 184 |
| フロッピーディスク装置        | 160 |
| フロッピーディスク装置に関する表示  | 184 |
| フロッピーディスク装置の取り扱い   | 197 |
| フロッピーディスクのセット      | 185 |
| フロッピーディスクの取り扱い     | 199 |
| フロッピーディスクの取り出し     | 185 |
| フロッピーディスクのフォーマット方法 | 186 |
|                    |     |

| プロバイダ            | 82 |
|------------------|----|
| プロバイダ接続専用 CD-ROM | 90 |
| プロバイダの契約         | 89 |
| 文書を保存する          | 78 |

| ページアップキー  | 167 |
|-----------|-----|
| ページダウンキー  | 167 |
| ヘッドホン出力端子 | 162 |

# 木

| ポーズキー       | 167 |
|-------------|-----|
| ホームキー       | 167 |
| ホームページを検索する | 97  |
| ホイール        | 29  |
| ボリュームコントロール | 175 |
| ボリュームダイヤル   | 175 |

#### マ

| マイク入力端子   | . 162 | 2 |
|-----------|-------|---|
| マイコンピュータ  | 40    | C |
| マイドキュメント  | 40    | C |
| マウス       | . 156 | 3 |
| マウスのお手入れ  | . 198 | 3 |
| マウスの使い方   | 29    | 9 |
| マウスの取り付け  | 28    | З |
| マウスの取りはずし | 28    | З |
| マウスポインタ   | 4     | 1 |
|           |       |   |

# Ξ

| 右クリック    | <br>41 |
|----------|--------|
| <b>H</b> |        |

# X

| メールサーバ       | 116 |
|--------------|-----|
| メール着信ユーティリティ | 149 |
| メール着信ランプ149, | 160 |
| メールで使える文字    | 141 |
| メールのしくみ      | 116 |
| メールボタン160,   | 194 |
| メールを削除する     | 132 |
| メールを作成する     | 125 |
| メールを受信する     | 128 |
| メールを送信する     | 128 |
| メールを転送する     | 131 |
| メールを分類する     | 134 |

| メールを返信する | 130 |
|----------|-----|
| メニューバー   | 124 |
| メモ帳      | 58  |
| メモリカード   | 155 |

# Ŧ

| 文字キー            | 59  |
|-----------------|-----|
| 文字化け            | 121 |
| 文字パレット          | 74  |
| モジュラーケーブル       | 161 |
| モジュラーケーブルの取り付け  |     |
| モジュラーケーブルの取りはずし |     |
| モジュラージャック       | 161 |
| 文字を削除する         | 68  |
| 元のサイズに戻すボタン     |     |

#### ヤ

| 矢印キー       |    | 167  |
|------------|----|------|
|            | ュ  |      |
| ユーザ登録をする   |    | . 27 |
|            | ラ  |      |
| ライトプロテクトタブ |    | 187  |
|            | IJ |      |
| リセットスイッチ   |    | 160  |
| リリース情報     |    | 1    |
|            |    |      |

| ローマ字キー | 167 |
|--------|-----|
| ローマ字入力 | 62  |

| ローマ字入力一覧表 | <br>202 |
|-----------|---------|